# CC3200 SimpleLink<sup>™</sup> Wi-Fi<sup>®</sup> and IoT Solution, a Single Chip Wireless MCU

# **Programmer's Guide**

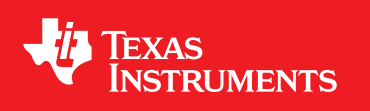

Literature Number: SWRU369D June 2014–Revised May 2018

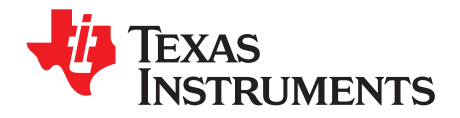

# Contents

| 1      | Introdu   | ction                                                 | . 6 |
|--------|-----------|-------------------------------------------------------|-----|
|        | 1.1       | Overview                                              | . 6 |
|        | 1.2       | Software Components                                   | . 6 |
|        | 1.3       | CC3200 LaunchPad Platform                             | . 8 |
| 2      | Founda    | tion SDK – Getting Started                            | . 9 |
|        | 2.1       | Installation                                          | . 9 |
|        | 2.2       | Package Components Overview                           | 11  |
|        | 2.3       | Prerequisite: Tools to be Installed                   | 13  |
| 3      | Founda    | tion SDK – Components                                 | 14  |
|        | 3.1       | SimpleLink Component Library                          | 14  |
|        | 3.2       | Peripheral Driver Library                             | 21  |
|        | 3.3       | Reference Applications                                | 22  |
|        | 3.4       | CC3200 PinMux Utility                                 | 24  |
| 4      | Getting   | Started With the CC3200 LaunchPad                     | 25  |
| 5      | Founda    | tion SDK – Development Flow                           | 26  |
|        | 5.1       | Simple Networking Applications                        | 26  |
|        | 5.2       | SimpleLink APIs                                       | 40  |
|        | 5.3       | Compilation, Build and Execution Procedure            | 40  |
|        | 5.4       | Flashing and Running the .bin Using the Uniflash Tool | 67  |
| 6      | CC3200    | ROM Services                                          | 67  |
|        | 6.1       | CC3200 Bootloader                                     | 67  |
|        | 6.2       | CC3200 Peripheral Driver Library Services in ROM      | 68  |
| 7      | Additio   | nal Resources                                         | 71  |
| Rovi   | sion Hist |                                                       | 72  |
| 110 41 |           | , ,                                                   |     |

2

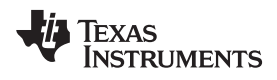

# List of Figures

| 1  | CC3200 Overview of Peripherals                      | . 6 |
|----|-----------------------------------------------------|-----|
| 2  | CC3200 Software Components                          | . 7 |
| 3  | CC3200 LaunchPad Platform                           | . 8 |
| 4  | CC3200 SDK Installation 1                           | . 9 |
| 5  | CC3200 SDK Installation 2                           | . 9 |
| 6  | CC3200 SDK Installation 3                           | 10  |
| 7  | SimpleLink Modular Composition                      | 14  |
| 8  | CC3200 SimpleLink IAR Config Switch                 | 16  |
| 9  | CC3200 CCS SimpleLink Config Switch                 | 17  |
| 10 | File Search Path                                    | 18  |
| 11 | Edit Directory Path                                 | 19  |
| 12 | Edit SimpleLink Library Path                        | 20  |
| 13 | Edit SimpleLink Library Path                        | 20  |
| 14 | Linking Code Example 1                              | 21  |
| 15 | Linking Code Example 2                              | 21  |
| 16 | CC3200 Programmer Guide Device Manager              | 25  |
| 17 | TCP Socket Terminal                                 | 33  |
| 18 | UDP Socket Terminal                                 | 37  |
| 19 | CC3200 Transceiver Application on the Hyperterminal | 39  |
| 20 | CC3200 Programmer Guide IAR Project Options         | 41  |
| 21 | CC3200 IAR Compiling Project                        | 41  |
| 22 | CC3200 IAR Linker Project                           | 42  |
| 23 | CC3200 IAR Linker Config                            | 43  |
| 24 | CC3200 IAR Generating Binary                        | 44  |
| 25 | CC3200 IAR Executing                                | 45  |
| 26 | CC3200 IAR Download and Run                         | 45  |
| 27 | CCS App Center                                      | 46  |
| 28 | TI-PinMux Tool                                      | 47  |
| 29 | Select CCS Projects to Import                       | 48  |
| 30 | CC3200 CSS Editing Existing Project                 | 49  |
| 31 | CC3200 CCS Creating Project                         | 50  |
| 32 | CC3200 CCS Compiling Project                        | 51  |
| 33 | CC3200 CCS Compiling Project 1                      | 52  |
| 34 | CC3200 CCS Compiling Project 2                      | 53  |
| 35 | CC3200 CCS Linking Project 1                        | 54  |
| 36 | CC3200 CCS Linking Project 2                        | 55  |
| 37 | TI-RTOS OS Dependency                               | 56  |
| 38 | CC3200 CCS Generating Binary                        | 57  |
| 39 | CC3200 CCS Executing 1                              | 58  |
| 40 | CC3200 CCS Executing 2                              | 58  |
| 41 | CC3200 CCS Launch Config                            | 59  |
| 42 | Target Configuration                                | 60  |
| 43 | CC3200 CCS Executing 4                              | 60  |
| 44 | CC3200 CCS Executing 5                              | 61  |
| 45 | Cygwin Setup                                        | 62  |
| 46 | Zadig Options                                       | 63  |
| 47 | Replace Driver                                      | 63  |
|    |                                                     |     |

3

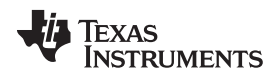

| 48 | Editing common.h       | 63 |
|----|------------------------|----|
| 49 | Output Screen          | 64 |
| 50 | Debugging wlan_station | 65 |
| 51 | Tera Term VT           | 65 |
| 52 | Device Manager         | 66 |

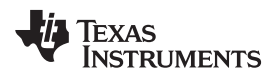

# List of Tables

| Package Contents    | 11                                                                                  |
|---------------------|-------------------------------------------------------------------------------------|
| CC3200 Prerequisite | 13                                                                                  |
| End of RAM          | <mark>68</mark>                                                                     |
| ROM APIs            | <u>68</u>                                                                           |
| ROM Interrupts      | 68                                                                                  |
| F<br>C<br>F<br>F    | Package Contents<br>CC3200 Prerequisite<br>End of RAM<br>ROM APIs<br>ROM Interrupts |

5

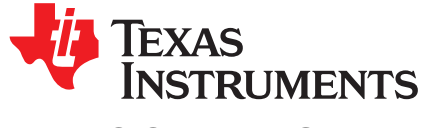

# CC3200 SimpleLink<sup>™</sup> Wi-Fi<sup>®</sup> and IoT Solution, a Single Chip Wireless MCU

#### 1 Introduction

The CC3200 SimpleLink™ Wi-Fi® is the industry's first single-chip microcontroller (MCU) with built-in Wi-Fi connectivity, created for the Internet of Things (IoT). The CC3200 device is a wireless MCU that integrates a high-performance ARM Cortex-M4 MCU, allowing customers to develop an entire application with a single IC. This document introduces the user to the environment setup for the CC3200 SimpleLink Wi-Fi, along with programming examples from the software development kit (SDK). This document explains both the platform and the framework available to enable further application development.

#### 1.1 **Overview**

The Texas Instruments royalty-free CC3200 Embedded Wi-Fi Foundation software development kit is a complete software platform for developing Wi-Fi applications. It is based on the CC3200, a complete Wi-Fi SoC (System-on-Chip) solution. The CC3200 solution combines a 2.4-GHz Wi-Fi PHY/MAC and TCP/IP networking engine with a microcontroller, 256 kB on-chip RAM, and a comprehensive range of peripherals.

Refer to the CC3200 Product Preview and Data Sheet (SWAS032) for more details on the CC3200 chip.

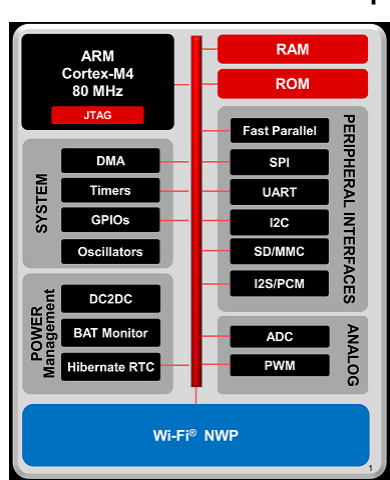

# Figure 1. CC3200 Overview of Peripherals

#### 1.2 Software Components

6

The CC3200 platform includes a user-programmable host, along with a comprehensive networking solution combined with a Wi-Fi engine. The CC3200 Foundation software development kit provides an easy-to-use framework, hosted in the on-chip microcontroller, to use the WLAN networking services, along with a comprehensive listing of drivers for peripherals interfaced with the microcontroller. The kit also includes a reference code for peripheral usage and a few simple applications for networking services.

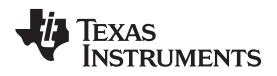

7

Figure 2 illustrates the various software components and their form in the CC3200 Foundation SDK.

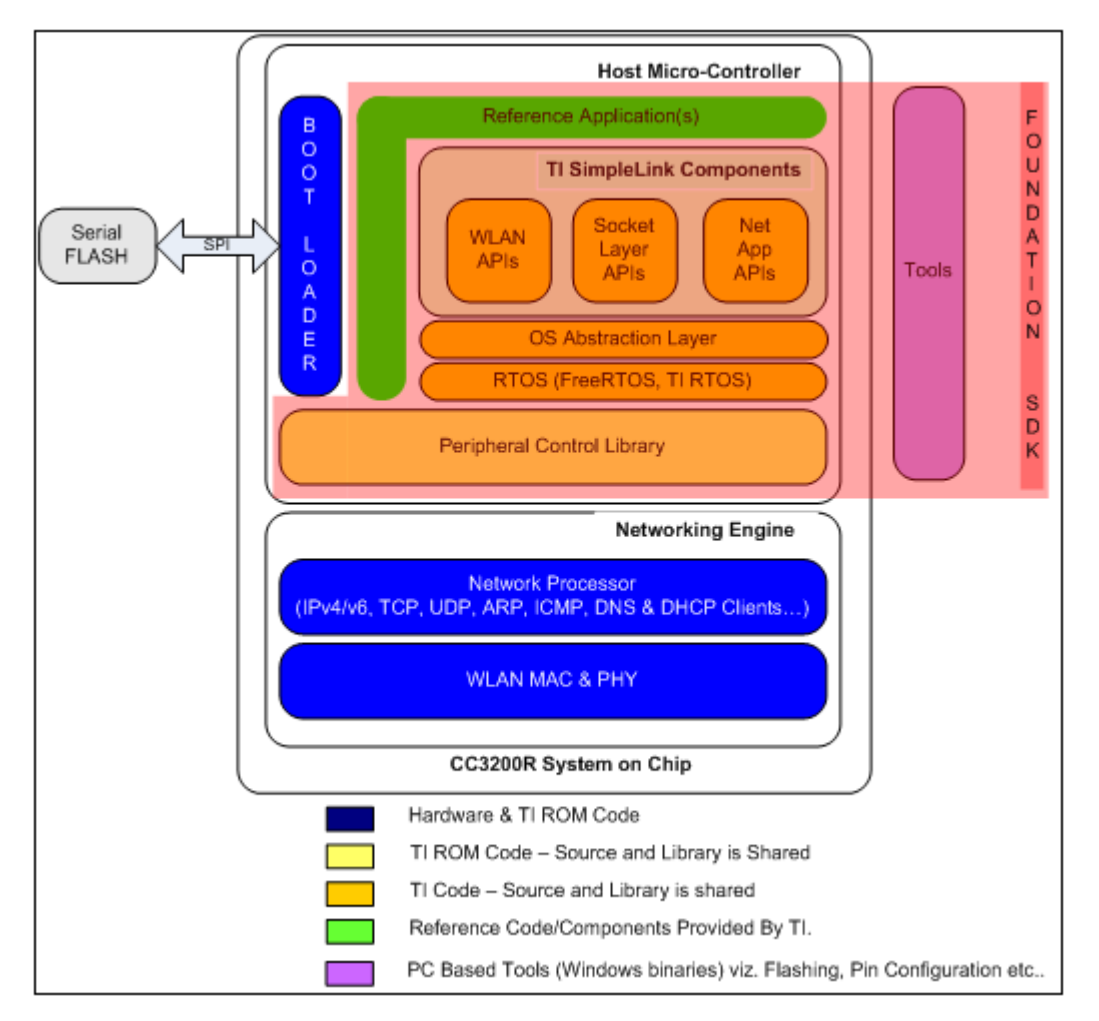

# Figure 2. CC3200 Software Components

# Introduction

8

# 1.3 CC3200 LaunchPad Platform

The CC3200 LaunchPad board is the default hardware companion for the foundation SDK. This board hosts the CC3200 device, with interfaces designed for application software development and debugging. The CC3200 LaunchPad also supports the TI Booster Pack interface, allowing the user to interface with a rich repertoire of peripheral systems.

Refer to the CC3200 Launch Pad user manual (SWRU372) for more details.

Figure 3. CC3200 LaunchPad Platform

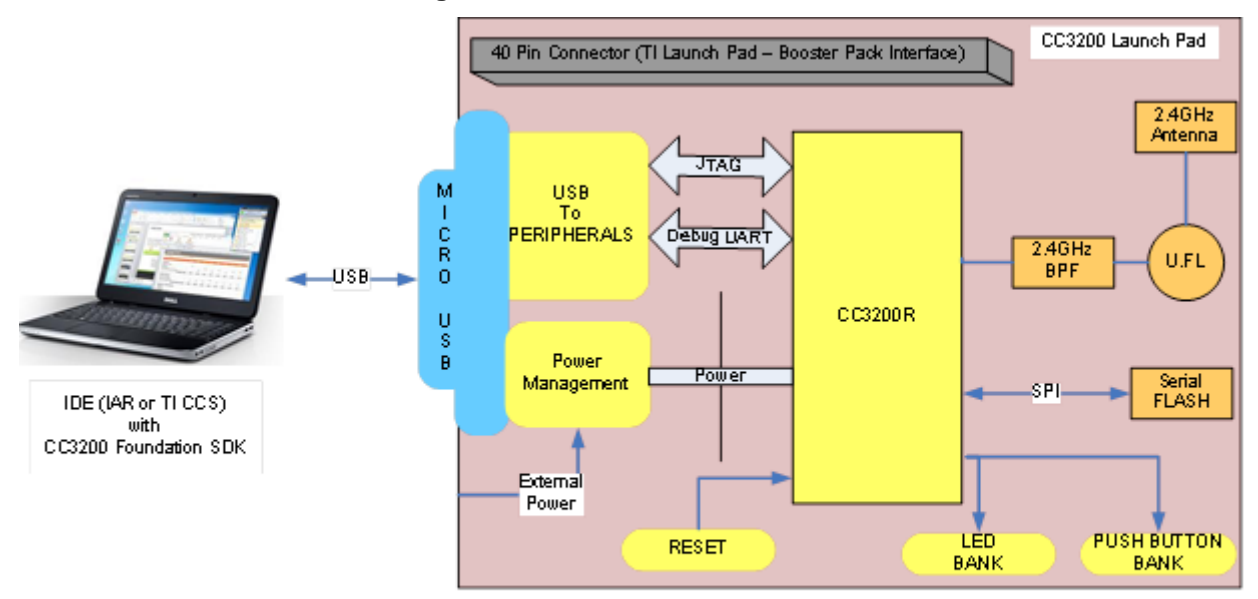

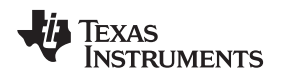

# 2 Foundation SDK – Getting Started

This section familiarizes the user with installation process and the directory structure of CC3200 Foundation SDK.

# 2.1 Installation

Run the installer by double-clicking the CC3200 SDK installer.

• Read and accept the license agreement to proceed.

# Figure 4. CC3200 SDK Installation 1

| 🛃 Setup 💼 📼                                                                                                    |  |  |  |  |
|----------------------------------------------------------------------------------------------------|--|--|--|--|
| TEXAS INSTRUMENTS                                                                                                    |  |  |  |  |
| Please read the following License Agreement. You must accept the terms of this agreement before continuing with the installation.                                                                  |  |  |  |  |
| CC3200 SDK with Tools                                                                                                    |  |  |  |  |
| Source and Object Code Evaluation, Development and Demonstration                                                                                                    |  |  |  |  |
| Software License Agreement for Integrators                                                                                                    |  |  |  |  |
| IMPORTANT - PLEASE CAREFULLY READ THE FOLLOWING LICENSE AGREEMENT,<br>WHICH IS LEGALLY BINDING. AFTER YOU READ IT, YOU WILL BE ASKED<br>WHETHER YOU ACCEPT AND AGREE TO ITS TERMS. DO NOT CLICK "I |  |  |  |  |
| ACCEPT" UNLESS: (1) YOU WILL USE THE LICENSED MATERIALS FOR YOUR                                                                                                    |  |  |  |  |
| OWN BENEFIT AND PERSONALLY ACCEPT. AGREE TO AND INTEND TO BE BOUND                                                                                                    |  |  |  |  |
| I accept the agreement                                                                                                    |  |  |  |  |
| Do you accept this license? I do not accept the agreement                                                                                                    |  |  |  |  |
| BitRock Installer                                                                                                    |  |  |  |  |
| < Back Next > Cancel                                                                                                    |  |  |  |  |

• Choose an appropriate path to place the package (else default is chosen).

Figure 5. CC3200 SDK Installation 2

| Setup                                                            |  |  |  |
|------------------------------------------------------------------|--|--|--|
| 🕂 Texas Instruments                                              |  |  |  |
| Please specify the directory where CC3200 SDK will be installed. |  |  |  |
| Installation Directory                                           |  |  |  |
|                                                                  |  |  |  |
|                                                                  |  |  |  |
|                                                                  |  |  |  |
| PitDack Testallar                                                |  |  |  |
| < Back Next > Cancel                                             |  |  |  |

9

• Proceed with the installation and click Finish once done.

# Figure 6. CC3200 SDK Installation 3

| 🛃 Setup                                                                            |  |  |  |
|------------------------------------------------------------------------------------|--|--|--|
| TEXAS INSTRUMENTS                                                                  |  |  |  |
| Please wait while Setup installs CC3200 SDK on your computer.                      |  |  |  |
| Installing<br>Directory already exi[]C3200SDK\cc3200-sdk\example\email\lib\ccs\exe |  |  |  |
|                                                                                    |  |  |  |
|                                                                                    |  |  |  |
| BitRock Installer  Kext > Cancel                                                   |  |  |  |

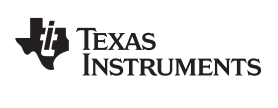

# 2.2 Package Components Overview

| Directory Name | Information                                                                                                    |  |  |
|----------------|----------------------------------------------------------------------------------------------------|--|--|
| docs           | <ul> <li>CC3200 Programmer's Guide</li> <li>Documentation for hardware details present in Hardware folder</li> <li>Documentation for SimpleLink host driver in html format under <i>docs\simplelink_api' directory</i></li> <li>Application notes for all the sample application present in <i>docs\examples</i> directory.</li> <li>Peripheral driver library user's guide</li> <li>Documentation for netapps libraries</li> <li>SimpleLink OTA Extlib API user's guide</li> </ul>                                                                                                    |  |  |
| driverlib      | <ul><li>Contains the peripheral driver library source files.</li><li>The driverlib.a is also provided in the ccs and ewarm directories.</li></ul>                                                                                                    |  |  |
| example        | <ul> <li>The driverlib a is also provided in the ccs and ewarm directories.</li> <li>Getting Started in STA Mode: Configures the CC3200 in STA mode. It verifies the connection by pinging the client connected to it.</li> <li>Getting Started in AP Mode: Configures the CC3200 in AP mode. It verifies the connection by pinging the client connected to it.</li> <li>TCP Socket: Demonstrates the connection scenario and basic TCP functionality.</li> <li>UDP Socket: Demonstrates the scan-policy settings in the CC3200.</li> <li>SSL: SSL certificates are designed to provide two principles, privacy and authentication. Privacy is achieved by encryption and decryption, and authentication is achieved by signature and verification. The application demonstrates using a certificate with SSL.</li> <li>MAC Filters (NWP Filters): The Rx-Filters feature enables the user to define and manage the Rx-filtering process, to reduce the amount of traffic transferred to the host and achieve efficient power management.</li> <li>File_operations: Demonstrates building a proprietary protocol on top of Wi-Fi PHY layer, with the user given full flexibility to build their own packet. The RX Statistics feature inspects the medium in terms of congestion, distance, validation of the RF hardware, and help using the RSSI information.</li> <li>Provisioning with SmartConfig: Demonstrates the usage of TI's SmartConfig<sup>TM</sup> Wi-Fi provisioning technique.</li> <li>Hib: Showcases hibemate as a power saving tool in a networking context (in this case, as a UDP client).</li> <li>Get Time: Connects to an SNTP server and requests for time information.</li> <li>Get Weather: Connects to Repark MAP. The email application sends a preconfigured email at the push of a button, or a user-configured email through the CLI.</li> <li>XMPP: Demonstrates the connection policies in the CC3200. The connection policies determine how the CC3200 LP inconstrates the connection policies in the CC3200. The connection policies determine h</li></ul> |  |  |
|                | <ul> <li>Timer Demo Application: Showcases the usage of timer DriverLib APIs. This application uses 16-bit timers to generate interrupts, which in turn toggle the state of the GPIO (driving LEDs).</li> <li>Watchdog Demo Application: Showcases the usage of watchdog timer (WDT) DriverLib APIs. The objective of this application is to showcase the watchdog timer functionality to reset the system when the system fails.</li> <li>UART Demo Application: Showcases the usage of UART DriverLib APIs. The application demonstrates a simple echo of anything the user types on the terminal</li> </ul>                                                                                                    |  |  |

# Table 1. Package Contents

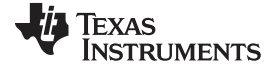

| <b></b>        |                                                                                                    |
|----------------|----------------------------------------------------------------------------------------------------|
| Directory Name | Information                                                                                                    |
|                | • Interrupt Application: Showcases the usage of interrupt DriverLib APIs. This is a sample application to showcase interrupt preemption and tail-chaining capabilities.                                                                                                    |
|                | <ul> <li>I2C Demo: Showcases the usage of I2C DriverLib APIs. It provides a user interface to read-from or<br/>write-to the I2C devices on the LaunchPad.</li> </ul>                                                                                                    |
|                | MCU Sleep: Exercises the sleep functionality of the MCU.                                                                                                    |
|                | • <b>uDMA Application:</b> Showcases the usage of UDMA DriverLib APIs. Various DMA mode functionalities are shown in this application.                                                                                                    |
|                | • FreeRTOS Demo Application: Showcases the FreeRTOS features, such as multiple task creation and intertask communication using queues.                                                                                                    |
|                | AES Demo Application: Showcases the usage of AES Driverlib APIs. Provides a user interface to exercise various AES modes.                                                                                                    |
|                | • <b>DES Demo Application:</b> Showcases the usage of DES Driverlib APIs. Provides a user interface to exercise various DES modes.                                                                                                    |
|                | CRC Demo Application: Showcases the usage of CRC Driverlib APIs. Provides a user interface to exercise various CRC modes.                                                                                                    |
|                | • SHA-MD5 Demo Application: Showcases the usage of SHA-MD5 Driverlib APIs. Provides a user interface to exercise various SHA-MD5 modes.                                                                                                    |
|                | ADC Demo Application: Showcases the functionality of the CC3200 ADC module by using the Driverlib APIs.                                                                                                    |
|                | <ul> <li>PWM Demo Application: Showcases general 16-bit pulse-width modulation (PWM) mode feature<br/>supported by purpose timers (GPTs).</li> </ul>                                                                                                    |
|                | • <b>SD Host Application:</b> Showcases the basic use case of initializing the controller to communicate with the attached card, reading and writing SD card block.                                                                                                    |
|                | • SD Host FatFS Application: Uses the FatFS to provide the block-level read/write access to the SD card, using the SD host controller on the CC3200.                                                                                                    |
|                | • SPI Demo Application: Displays the required initialization sequence to enable the CC3200 SPI module in full duplex 4-wire master and slave modes.                                                                                                    |
|                | • Wi-Fi Audio App: Demonstrates bi-directional audio application on a CC3200 LaunchPad setup. This application requires the audio boosterpack.                                                                                                    |
| example        | • <b>Camera Application</b> : Demonstrates the camera feature on the CC3200. The user can invoke the image capture command on the web browser hosting on the CC3200 device. This application requires the camera boosterpack.                                                                                                   |
|                | <ul> <li>UART DMA Application: Showcases use of UART, along with uDMA and interrupts.</li> </ul>                                                                                                    |
|                | • Antenna Selection: Gives the option to select an antenna with more signal for APs using a web-<br>browser.                                                                                                    |
|                | Out of Box Application: Demonstrates how the user can view different demo and SDK web links on their web-browser.                                                                                                    |
|                | <ul> <li>Peer to Peer Application: Demonstrates the Wi-Fi direct feature on the CC3200.</li> </ul>                                                                                                    |
|                | • <b>Timer Count Capture</b> : Showcases the count capture feature of the timer to measure the frequency of an external signal.                                                                                                    |
|                | <ul> <li>Idle Profile: Exercises hibernation using power management framework (middleware).</li> <li>Sensor Profile: Exercises low power modes (LPDS) using Power Management Framework</li> </ul>                                                                                                    |
|                | <ul> <li>(middleware).</li> <li>Watchdog System Demo: Illustrates full system recovery using watchdog, including the network</li> </ul>                                                                                                    |
|                | Subsystem.     TFTP Client: Demonstrates file transfer using TFTP (Trivial File Transfer Protocol). Requires a TFTP                                                                                                    |
|                | <ul> <li>WebSocket Camera: Demonstrates websocket HTTP server functionality by transmitting continuous JPEG frames to a websocket client. This application requires a camera boosterpack and a connected</li> </ul>                                                                                                    |
|                | PC or smartphone with a browser supporting HTML 5.<br>• Application Bootloader: Showcases the secondary bootloader operations, to manage updates to                                                                                                    |
|                | <ul> <li>application image.</li> <li>HTTP Client Demo: Illustrates the usage of the HTTP client library. to enable the device as an HTTP</li> </ul>                                                                                                    |
|                | client.  Idle Profile (Non OS): Exercises the low power modes (LPDS) using power management framework in                                                                                                    |
|                | a non-OS environment.                                                                                                    |
|                | <ul> <li>MQTT Client: Showcases the device acting as a MQTT client in a fully-functional MQTT network.</li> <li>MQTT Server: Showcases the device acting as an MQTT server capable of managing multiple local distribution and all service acting as an MQTT server capable of managing multiple local distribution.</li> </ul> |
|                | <ul> <li>Clients, and allowing the local clients to communicate with remote MQTT clients.</li> <li>Power Measurement: Allows the user to measure the current consumption for various low-power modes.</li> </ul>                                                                                                    |
|                | moues.                                                                                                    |

Table 1. Package Contents (continued)

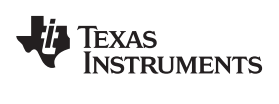

| Directory Name |              | Information                                                                                                    |  |  |
|----------------|--------------|----------------------------------------------------------------------------------------------------|--|--|
| example        |              | <ul> <li>OTA Update: Illustrates over-the-air (OTA) updates of the service pack, user application, and user files.</li> <li>Dynamic Library Loader: Exercises an approach to enable dynamic loading of an application-binary from non-volatile memory while the program is being executed.</li> </ul>                                                                                                    |  |  |
| Inc            |              | Contains the register definition header files.                                                                                                    |  |  |
| Oslib          |              | Contains the interface file to configure Free-RTOS or TI-RTOS.                                                                                                    |  |  |
| Middleware     |              | <ul> <li>Contains power management framework to provide a simple infrastructure for developers to create a power aware solution.</li> </ul>                                                                                                    |  |  |
| NetApps        |              | <ul> <li>http: Contains the HTTP (Hyper Text Transfer Protocol) client and server library</li> <li>smtp: Contains the SMTP (Simple Mail Transfer Protocol) client library</li> <li>tftp: Contains the TFTP (Trivial File Transfer Protocol) client library</li> <li>xmpp: Contains the XMPP (Extensive Messaging and Presence Protocol) client library</li> <li>json: Contains JSON parser library</li> <li>mgtt: Contains the MQTT (Message Queue Telemetry Transport) client and server library</li> </ul> |  |  |
| Simplelink     | (            | Contains SimpleLink host driver code.                                                                                                    |  |  |
| Simplelink     | _extlib      | Contains the OTA (over the air) library                                                                                                    |  |  |
| Document       | s            | Documentation for netapps libraries                                                                                                    |  |  |
| Third_         | FatFS        | Contains the FatFS source files.                                                                                                    |  |  |
| party          | FreeRT<br>OS | Contains the FreeRTOS source files. Current SDK supports FreeRTOS v8.0.1.                                                                                                    |  |  |
| Ti_rtos        |              | <ul> <li>Contains the Ti RTOS config file and CCS, IAR, GCC projects to support TI-RTOS with all three IDEs.<br/>Current SDK supports TI-RTOS v2.15.00.17.</li> </ul>                                                                                                    |  |  |
| Tools          |              | <ul> <li>ccs_patch – Contains the files required for CCS-FTDI-LP connection.</li> <li>iar_patch – Contains the files required for IAR-FTDI-LP connection.</li> <li>ftdi - Contains FTDI PC driver.</li> <li>gcc_scripts - Contains the scripts to use GCC and openocd with CC3200.</li> </ul>                                                                                                    |  |  |

Table 1. Package Contents (continued)

# 2.3 Prerequisite: Tools to be Installed

# Table 2. CC3200 Prerequisite

| Tools                                | Remarks                                                                                                    | Location                                                                     |  |
|--------------------------------------|----------------------------------------------------------------------------------------------------|------------------------------------------------------------------------------|--|
| Equipment                            |                                                                                                    |                                                                              |  |
| Computer                             | Running Microsoft® Windows® 7 OS                                                                                                    | N/A                                                                          |  |
| Development Environment              |                                                                                                    |                                                                              |  |
| IAR                                  | IAR version 7.20 onwards must be installed. After the installation, follow the tools\iar_patch\readme.txt to debug over FTDI.                    | Installation:<br>http://www.iar.com/Products/IAR-<br>Embedded-Workbench/ARM/ |  |
| Or/and                               |                                                                                                    |                                                                              |  |
| CCS                                  | CCS 6.1.1 version and TI v5.2.6 compiler version. After the installation, follow the tools\ccs_patch\readme.txt to debug over FTDI.              | Installation:<br>http://www.ti.com/tool/ccstudio                             |  |
| CC3200 Support package in<br>CCSv6.1 | Though CCS 6.1.1 provides an option to install this add-on during installation, the user must check and install if a newer version is available. | Refer to Section 5.3.2.1                                                     |  |
| Or/and                               |                                                                                                    |                                                                              |  |
| GCC                                  | To enable CC3200 SDK development on a Linux environment.                                                                                         | Refer to Section 5.3.3                                                       |  |

# Foundation SDK – Components

| Tools                     | Remarks                                                                                                    | Location                                                                                                |
|---------------------------|----------------------------------------------------------------------------------------------------|----------------------------------------------------------------------------------------------------|
| CC32xx PinMux Utility     | Romano                                                                                                    |                                                                                                    |
| CC32xx PinMux Utility.exe | Utility to assign a desired personality to the general purpose pins available at the CC3200 device boundary.                                                                            | Installation:<br>http://processors.wiki.ti.com/index.php/TI_<br>PinMux_Tool or refer to Section 5.3.2.2 |
| CC32xx Programmer Utility |                                                                                                    |                                                                                                    |
| Uniflash                  | Tool to download firmware, application images, and certificates to the CC3200 device.                                                                                                   | http://www.ti.com/tool/uniflash                                                                         |
| Support Tools             |                                                                                                    |                                                                                                    |
| HyperTerminal or Teraterm | Serial communication tool to communicate over the UART with the CC3200 device.                                                                                                    |                                                                                                    |
| Iperf                     | A useful tool for measuring TCP and UDP bandwidth performance.                                                                                                    |                                                                                                    |
| FTDI Driver               | FTDI Windows drivers must be installed for a successful connection to the CC3200 LP over USB. This FTDI connection can be used for debugging over JTAG/SWD and communicating over UART. | tools\ftdi                                                                                              |

# Table 2. CC3200 Prerequisite (continued)

# **3** Foundation SDK – Components

The CC3200 Foundation SDK package includes two main building blocks:

- SimpleLink Library This library hosts APIs that serve the connectivity features.
- Peripheral Driver Library This library hosts APIs to access MCU peripherals.

This section also lists the sample and reference applications packaged in the software development kit.

# 3.1 SimpleLink Component Library

# 3.1.1 SimpleLink Modular Decomposition

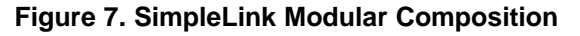

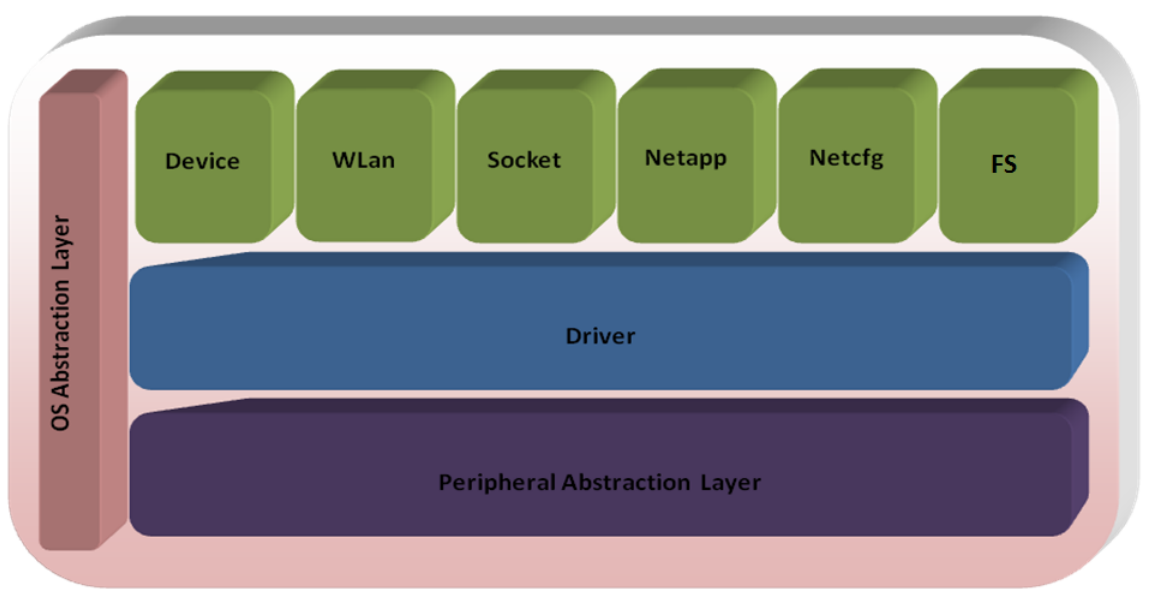

TI SimpleLink Framework provides a wide set of capabilities, including basic device management through wireless network configuration, BSD socket services, and more. For better design granularity, these capabilities are segregated into individual modules. Each module represents different functionality or capability of the SimpleLink Framework.

Copyright © 2014–2018, Texas Instruments Incorporated

The following list enumerates the different components in the SimpleLink Framework:

| Components | Functionality                                                                                                    |  |
|------------|----------------------------------------------------------------------------------------------------|--|
| device     | <ul><li>Initializes the host</li><li>Controls the communication with the network processor</li></ul>                                               |  |
| wlan       | <ul> <li>Connection to the access point</li> <li>Scan access points</li> <li>Add or remove access point profiles</li> <li>WLAN security</li> </ul> |  |
| socket     | UDP/TCP client socket     UDP/TCP server socket     UDP/TCP Rx/Tx                                                                                  |  |
| netapp     | <ul> <li>app</li> <li>DNS resolution</li> <li>Ping remote device</li> <li>Address resolution protocol</li> </ul>                                   |  |
| netcfg     | IP and MAC address configuration                                                                                                    |  |
| fs         | File system read/write                                                                                                    |  |

# 3.1.2 Using the TI SimpleLink Framework

The TI SimpleLink Framework provides a rich, yet simple set of APIs. For detailed information on the APIs and their usage, refer to the document *docs\simplelink\_api\programmers\_guide.html* available in the SDK.

The TI SimpleLink Framework has a ready-to-use port available in the CC3200 Foundation SDK. The source code is also shared if further customization is desired by the developer. The following note describes simple possible customizations and the associated procedure.

**NOTE:** All modifications and adjustments to the driver should be made in the user.h header file only, to ensure a smooth transaction to future versions of the driver.

- Modify user.h file Modify the user.h file that includes the default configurations and adjustments.
- Select the capabilities set required for your application TI has focused on building a set of
  predefined capability sets that fit most target applications. TI recommends trying and choosing one of
  these predefined capabilities sets before building a customized set. Once a compatible set is found,
  skip the rest of this step. The available sets are:
  - # SL\_TINY Compatible with platforms with very limited resources. Provides the best-in-class footprint in terms of code and data consumption.
  - # SL\_SMALL Compatible with most common networking applications. Provides the most common APIs with a balance between code size, data size, functionality, and performance.
  - # SL\_FULL Provides access to all SimpleLink functionalities.
- Memory management model The SimpleLink driver supports two memory models:
  - Static (default)
  - Dynamic

The CC3200 default configuration is static. In the dynamic model, the configuration uses the malloc and free, as defined by the operating system. To define your own memory management, define these interfaces.

 Asynchronous event handlers routines – The SimpleLink device generates asynchronous events in certain situations. These asynchronous events can be masked. Provide handler routines to catch these events. If a handler routine was not provided and the event is received, the driver drops this event without any indication of a drop.

- Interface communication driver The CC3200 host driver implements an SPI communication interface. The interface for this communication channel includes four simple access functions:
  - 1. open
  - 2. close
  - 3. read
  - 4. write

The CC3200, SPI implementation uses DMA to increase the utilization of the communication channel.

- **OS adaptation** The SimpleLink driver can run on two kinds of platforms:
  - Non-OS / single-threaded (default)
  - Multi-threaded

The CC3200 SimpleLink host driver is ported on both non-OS and multi-threaded OS environments. The host driver is made OS-independent by implementing an OS abstraction layer. Reference implementation for OS abstraction is available for FreeRTOS and TI-RTOS.

To work in a multi-threaded environment under a different operating system, provide some basic adaptation routines to allow the driver to protect access to resources for different threads (locking object) and to allow synchronization between threads (sync objects). In addition, the driver support runs without a dedicated thread allocated solely to the SimpleLink driver. To work in this mode, supply a spawn method that enables functions to run on a temporary context.

#### Switch Between OS, NON-OS, and Debug Configurations 3.1.3

IAR: Choose configuration options from menu Project->Edit configurations-

>OS/NON\_OS/PM\_Framework/NON\_OS\_PM/OS\_debug/NON\_OS\_debug/PM\_Framework\_debug/NON\_ OS PM debug, as indicated in Figure 8.

| 🔀 simplelink - IAR Embedded Workbench IDE |                           |              |            |       |        |      |     |
|-------------------------------------------|---------------------------|--------------|------------|-------|--------|------|-----|
| File                                      | Edit View                 | Project      | Simulator  | Tools | Window | Help |     |
| D                                         | 🛩 🖬 🖪                     | <b>₿</b> X   | <b>B B</b> | റവ    |        |      |     |
| Work                                      | space                     |              |            |       |        |      | ×   |
| los                                       |                           |              |            |       |        |      | -   |
| OS                                        |                           |              |            |       |        |      | _   |
| NO                                        | N_OS                      |              |            |       |        |      |     |
| PM                                        | I_Framework               | :            |            |       |        |      | - 1 |
| NO                                        | N_OS_PM                   |              |            |       |        |      | - 1 |
| OS                                        | _debug                    |              |            |       |        |      | - 1 |
| INO                                       | N_OS_debu                 | lg<br>Island |            |       |        |      | - 1 |
|                                           | IN_US_PM_(<br>  framowork | dobug        |            |       |        |      | - 1 |
|                                           | ⊡namework_<br>⊞⊡ts.c      | _uebuy       |            |       |        |      | -1  |
| lt¦¦¦¦                                    | 🖽 🖸 isic<br>🕀 💽 netann    | C            |            |       |        |      |     |
| ШH                                        | 🗄 🛃 netcfa.c              | ;            |            |       |        |      |     |
| ШH                                        | 🖽 🖸 nonos.c               |              |            |       |        |      |     |
| ШĦ                                        | 🗄 💽 socket.               | С            |            |       |        |      |     |
| ΠH                                        | 🖽 💽 spawn.(               | 5            |            |       |        |      |     |
| HΗ                                        | 🖽 💽 wlan.c                |              |            |       |        |      |     |
| 4                                         | 📮 🗀 Output                |              |            |       |        |      |     |
|                                           | 🖵 🗋 simp                  | lelink.a     |            |       |        |      |     |

# Figure 8. CC3200 SimpleLink IAR Config Switch

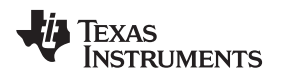

**CCS:** Choose configuration options from menu *Project->Build Configurations->Set active*, or as indicated in Figure 9:

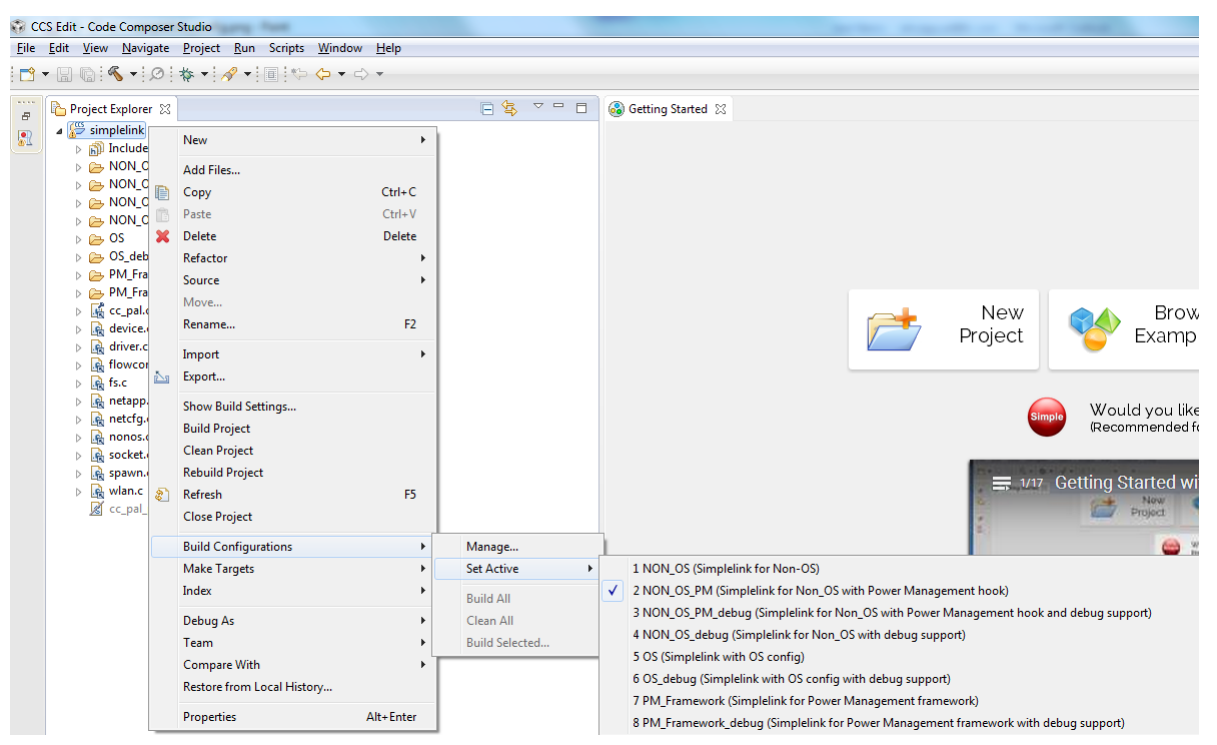

Figure 9. CC3200 CCS SimpleLink Config Switch

# 3.1.4 Development versus Deployment Scenario

To support the usage of the reloading of application image using the debugger without having to reset the device (LaunchPad), the implementation in the cc\_pal\* (simplelink) file requires a NwpPowerOnPreamble routine to stop networking services, and a delay in the NwpPowerOn() function must be introduced for proper operation.

This is required, as a core reset from the debugger only resets when the APPs processor and the networking engine are still active. Thus, on the next debug session, the networking engine must be gracefully stopped and started again. This results in additional delays and greater overall current consumption. As these additional steps and delay are required only for debugging purposes, they should not be a part of the deployment applications.

For ease of use, the CC3200 SDK latest package provides separate configurations of SimpleLink library for the development (debug) and deployment scenarios. The following four items should be used for the deployment scenario (this does not include the additional steps and delay) as per use-case.

- NON\_OS SimpleLink for NON-OS environment
- OS SimpleLink for OS environment
- PM\_Framework SimpleLink with power management framework for OS environment
- NON\_OS\_PM SimpleLink with power management framework hook

All of these configurations are pre-built in the SDK package, along with their generated output library. By default, all of the networking examples link to one of these configurations.

The corresponding debug configurations are also present as part of the project.

- NON\_OS\_debug SimpleLink for NON-OS environment with debug support
- OS\_debug SimpleLink for OS environment with debug support
- PM\_Framework\_debug SimpleLink with power management framework for OS environment with debug support

17

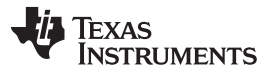

# Foundation SDK - Components

NON\_OS\_PM\_debug – SimpleLink with power management framework hook with debug support

These configurations are not pre-built; the user must build them first before linking them to their application. Note that this will result in overall greater current consumption. Link the networking example to the debug configurations of the SimpleLink library while debugging to enhance the user experience. Follow these steps to link the application to the debug configuration.

#### 3.1.4.1 Relinking to the SimpleLink Library in CCS

- 1. Compile the relevant debug configuration for SimpleLink library.
- 2. Right-click on the application, and navigate to Properties>ARM Linker>File Search Path.
- 3. Edit the SimpleLink library path as shown in Figure 10 and Figure 11.

| Properties for idle_profile                                                                            |                                                                                                    |                                                                                                    |
|----------------------------------------------------------------------------------------------------|----------------------------------------------------------------------------------------------------|----------------------------------------------------------------------------------------------------|
| type filter text                                                                                       | File Search Path                                                                                                    | ↓ ↓ ↓ ↓                                                                                                    |
| <ul> <li>Resource</li> <li>General</li> <li>Build</li> <li>ARM Compiler</li> <li>ARM Linker</li> </ul> | Configuration: Release [ Active ]                                                                                                    | <ul> <li>Manage Configurations</li> </ul>                                                                                                    |
| Basic Options<br>File Search Path<br>▷ Advanced Options<br>ARM Hex Utility [Disabled]<br>Debug         | Include library file or command file as input (library, -l)<br>"libc.a"<br>driverlib.a<br>simplelink.a<br>middleware.a<br>free_rtos.a                                                                                                    | 🔊 🕼 😒 🧞 😡                                                                                                    |
|                                                                                                    | Add <dir> to library search path (search_path, -i)<br/>"\${CG_TOOL_ROOT}/lib"<br/>"\${CC3200_SDK_ROOT}/driverlib/ccs/Release/"<br/><b>"\${CC3200_SDK_ROOT}/simplelink/ccs/PM_Framework/"</b><br/>"\${CC3200_SDK_ROOT}/middleware/ccs/Release/"<br/>"\${CC3200_SDK_ROOT}/oslib/ccs/free_rtos/"<br/>"\${CG_TOOL_ROOT}/include"</dir> | <ul> <li> <li> <li> <li> <li> <li> <li> <li> <li> <li> <li> <li> <li> <li> <li> <li> <li> <li> <li> <li> <li> <li> <li> <li> <li> </li> <li> </li> <li> <!--</td--></li></li></li></li></li></li></li></li></li></li></li></li></li></li></li></li></li></li></li></li></li></li></li></li></li></ul> |
|                                                                                                    | <ul> <li>Reread libraries; resolve backward references (reread_libs, -x)</li> <li>Search libraries in priority order (priority, -priority)</li> <li>Disable automatic RTS selection (disable_auto_rts)</li> </ul>                                                                                                    |                                                                                                    |
| Show advanced settings                                                                                 |                                                                                                    | OK Cancel                                                                                                    |

# Figure 10. File Search Path

Figure 11. Edit Directory Path

| 💱 Edit directory path                                    | ×      |
|----------------------------------------------------------|--------|
| Directory:                                               |        |
| "\${CC3200_SDK_ROOT}/simplelink/ccs/PM_Framework_debug/" |        |
| Workspace Variables                                      | Browse |
|                                                          |        |
| ОК                                                       | Cancel |
|                                                          |        |

# 3.1.4.2 Relinking to the SimpleLink Library in IAR

- 1. Compile the relevant debug configuration for the SimpleLink library.
- 2. Right-click on the application, and navigate to Options>Linker>Library.
- 3. Edit the SimpleLink library path as shown in Figure 12 and Figure 13.

| Figure 12. | Edit SimpleL | ink Library Path. |
|------------|--------------|-------------------|
|------------|--------------|-------------------|

Figure 13. Edit SimpleLink Library Path

|                                                                                                    | Options for node "wlan_station"                                                                                                    |                                                                                                    | x |
|----------------------------------------------------------------------------------------------------|----------------------------------------------------------------------------------------------------|----------------------------------------------------------------------------------------------------|---|
| Category:       Factory Settings         General Options       Factory Settings         Runtime Checking       C/C++ Compiler         Output Converter       Output Converter         Custom Build       Additional libraries: (one per line)         Build Actions       SPROJ_DIRS/./././simplelini/ewamm/Release/Exe/driverib a         Mrker       SPROJ_DIRS/./././osib/ewam/Release/Exe/driverib a         OKSIS DAP       Override default program entry         GDB Server       IAR ROM-monitor         I-jet/TAGjet       J-Link/J-Trace         TI Stellaris       Macraigor         PE micro       RDI         ST-LINK       Thid-Party Driver         XDS 100/200/ICDI       OK | Category:<br>General Options<br>Runtime Checking<br>C/C++ Compiler<br>Assembler<br>Output Converter<br>Custom Build<br>Build Actions<br>Unker<br>Debugger<br>Simulator<br>Angel<br>CMSIS DAP<br>GDB Server<br>IAR ROM-monitor<br>I-jet/JTAGjet<br>J-Link/J-Trace<br>TI Stellaris<br>Macraigor<br>PE micro<br>RDI<br>ST-LINK<br>Third-Party Driver<br>XDS 100/200/ICDI | Factory Settings         Config       Ibrary       Input       Optimizations       Advanced       Output       List       Image: Config Config Confi |   |

TEXAS INSTRUMENTS

www.ti.com

# 3.1.4.3 Relinking to the SimpleLink Library in GCC

- 1. Compile the relevant debug configuration for the SimpleLink library.
- 2. Open the application's Makefile, and navigate to the linking portion.
- 3. Change the linking code as shown in Figure 14 and Figure 15.

# Figure 14. Linking Code Example 1

```
#
# Rules for building the wlan_station example.
#
${BINDIR}/wlan_station.axf: ${OBJDIR}/main.o
${BINDIR}/wlan_station.axf: ${OBJDIR}/pinmux.o
${BINDIR}/wlan_station.axf: ${OBJDIR}/gpio_if.o
${BINDIR}/wlan_station.axf: ${OBJDIR}/uart_if.o
${BINDIR}/wlan_station.axf: ${OBJDIR}/uart_if.o
${BINDIR}/wlan_station.axf: ${OBJDIR}/startup_${COMPILER}.o
${BINDIR}/wlan_station.axf: ${ROOT}/simplelink/${COMPILER}/${BINDIR}/libsimplelink.a
${BINDIR}/wlan_station.axf: ${ROOT}/driverlib/${COMPILER}/${BINDIR}/libdriver.a
${BINDIR}/wlan_station.axf: ${ROOT}/driverlib/${COMPILER}/${BINDIR}/libdriver.a
${BINDIR}/wlan_station.axf: ${ROOT}/oslib/${COMPILER}/${BINDIR}/FreeRTOS.a
SCATTERgcc_wlan_station=wlan_station.ld
ENTRY_wlan_station=ResetISR
```

# Figure 15. Linking Code Example 2

```
#
# Rules for building the wlan_station example.
#
${BINDIR}/wlan_station.axf: ${OBJDIR}/main.o
${BINDIR}/wlan_station.axf: ${OBJDIR}/pinmux.o
${BINDIR}/wlan_station.axf: ${OBJDIR}/gpio_if.o
${BINDIR}/wlan_station.axf: ${OBJDIR}/uart_if.o
${BINDIR}/wlan_station.axf: ${OBJDIR}/startup ${COMPILER}.o
${BINDIR}/wlan_station.axf: ${OBJDIR}/startup ${COMPILER}.o
${BINDIR}/wlan_station.axf: ${ROOT}/simplelink/${COMPILER}/${BINDIR}/libsimplelink_debug.a
${BINDIR}/wlan_station.axf: ${ROOT}/driverlib/${COMPILER}/${BINDIR}/libdriver.a
${BINDIR}/wlan_station.axf: ${ROOT}/oslib/${COMPILER}/${BINDIR}/libdriver.a
${BINDIR}/wlan_station.axf: ${ROOT}/oslib/${COMPILER}/${BINDIR}/FreeRTOS.a
$CATTERgcc_wlan_station=wlan_station.ld
ENTRY wlan_station=ResetISR
```

# 3.2 Peripheral Driver Library

The CC3200 ROM contains the peripheral driver library (DriverLib) and the boot loader. DriverLib can be utilized by applications to reduce their flash footprint, allowing the flash (or RAM) to be used for other purposes (such as additional features in the application).

The Driverlib supports APIs for the modules listed below:

- ADC\_Analog\_to\_Digital\_Converter\_api
- AES\_Advanced\_Encryption\_Standard\_api
- Camera\_api
- CRC\_Cyclic\_Redundancy\_Check\_api
- DES\_Data\_Encryption\_Standard\_api
- Flash\_api
- GPIO\_General\_Purpose\_InputOutput\_api
- HwSpinLock\_api
- I2C\_api
- I2S\_api
- Interrupt\_api

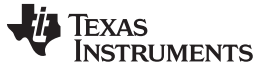

# Foundation SDK - Components

www.ti.com

- Pin\_api
- PRCM\_Power\_Reset\_Clock\_Module\_api
- Secure\_Digital\_Host\_api
- SHA\_Secure\_Hash\_Algorithm\_api
- SPI\_Serial\_Peripheral\_Interface\_api
- Systick\_api
- GPT\_General\_Purpose\_Timer\_api
- UART\_api
- UDMA\_Micro\_Direct\_Memory\_Access\_api
- Utils\_api
- WDT\_Watchdog\_Timer\_api

For detailed information on the APIs and their usage, refer to the document *docs\CC3200 Peripheral Driver Library User's Guide.chm*.

# 3.3 Reference Applications

The reference applications available as a part of the SDK package are example implementations which demonstrate key features and peripherals supported by the subsystem built around the CC3200 device on the LaunchPad. A brief description of the reference applications are tabulated below. Refer to the readme.txt present in the individual folders for further information. All examples are broadly divided into two types: the network reference and the MCU-only reference examples.

# 3.3.1 Network Reference Examples for the CC3200 LP

| Application / Demo                                                                       | Description                                                                                                    | Peripheral/Feature exercised                            |
|------------------------------------------------------------------------------------------|----------------------------------------------------------------------------------------------------|---------------------------------------------------------|
| Getting started with wLAN<br>Station                                                     | Showcases the device's capability as a station in a typical networking system.                                                | Networking (STA mode)                                   |
| Getting started with wLAN<br>AP                                                          | Showcases the device's capability as an AP in a typical networking system.                                                    | Networking (AP mode)                                    |
| TCP Socket Application                                                                   | Showcases the device's communication over network using TCP protocols.                                                        | Networking (Basics)                                     |
| WLAN Scan Policies<br>Application                                                        | Sets scan policy and enables the scan in the device.                                                                          | Networking (Scan policies)                              |
| UDP Socket Application                                                                   | Showcases the device's communication over network using TCP protocols.                                                        | Networking (Basics)                                     |
| SSL Demo Application                                                                     | Showcases SSL implementation on the CC3200 device.                                                                            | Networking (SSL)                                        |
| NWP Filter Application                                                                   | Showcases the Rx-Filter feature on the CC3200 device.                                                                         | Networking (MAC Filters)                                |
| File Operations Application                                                              | Showcases the file operation on the serial flash of the device.                                                               | SFlash (File operations)                                |
| Transceiver mode<br>Application                                                          | Inspects the medium in terms of congestion and distance,<br>validates he RF hardware, and help using the RSSI<br>information. | Networking (Raw sockets),<br>GPIO, UART, Timer          |
| Provisioning - Smart Config                                                              | Demonstrates how to associate and connect the CC31xx/CC32xx to any access point.                                              | Networking (Provisioning)                               |
| Hibernate Application                                                                    | Showcases hibernate as a power saving tool in a networking context (in this case, a UDP client).                              | Networking, Low power modes<br>(HIB), UART, GPIO, Timer |
| Info Center-Get Time<br>Application                                                      | Connects to an SNTP server and requests for time information.                                                                 | Networking (Internet)                                   |
| Info Center-Get Weather<br>Application                                                   | Connects to Open Weather Map and requests for weather data.                                                                   | Networking (Internet)                                   |
| Email Application                                                                        | Sends emails through SMTP.                                                                                                    | Networking, GPIO, UART, Timer                           |
| XMPP Reference Application                                                               | Demonstrates the connection scenario with an XMPP server.                                                                     | Networking (Internet)                                   |
| Provisioning-WPS<br>ApplicationDemonstrates how to use WPS Wi-Fi provisioning<br>CC3200. |                                                                                                    | Networking (Provisioning), GPIO                         |

Foundation SDK - Components

| Application / Demo                | Description                                                                                                    | Peripheral/Feature exercised        |
|-----------------------------------|----------------------------------------------------------------------------------------------------|-------------------------------------|
| Mode-Configuration<br>Application | Configures the device either to a station or an AP mode.                                                                                                    | Networking (STA/AP mode)            |
| Serial Wi-Fi Application          | Serial Wi-Fi is a capability designed to provide easy, self-<br>contained terminal access behavior over a UART interface.                                                                                                    | Networking                          |
| Connection Policy<br>Application  | Demonstrates the connection policies in the CC3200. The connection policies determine how the CC3200 is connected to AP.                                                                                                    | Networking (STA Mode)               |
| ENT WLAN Application              | Demonstrates the connection to an enterprise network using the flashed certificate. Certificate is flashed in SFLASH.                                                                                                    | Networking (STA mode)               |
| HTTP Server Application           | Demonstrates the HTTP server capability of the CC3200.                                                                                                    | Networking (STA Mode)               |
| mDNS Application                  | Demonstrates the usage of mDNS functionality in the CC3200.<br>The application showcases both mDNS advertise and mDNS<br>listen functionality.                                                                                                    | Networking (STA Mode) , UART        |
| Out of Box Application            | Demonstrates how to view different demo and SDK web links on a web-browser.                                                                                                    | Networking (AP/STA mode), I2C, GPIO |
| Wi-Fi Audio Application           | Demonstrates bi-directional audio application on a CC3200<br>LaunchPad setup. The system is comprised of two LPs (in<br>STA mode). Audio is streamed from one LP and rendered on<br>another LP over Wi-Fi. This application requires the audio<br>boosterpack. | Networking (STA/AP mode)            |
| Antenna Selection<br>Application  | Allows the user to select the antenna with the highest signal for APs using a web-browser.                                                                                                    | Networking (AP mode)                |
| Camera Application                | Demonstrates the camera feature on the CC3200 device. This application requires the camera boosterpack.                                                                                                    | Networking (AP mode)                |
| Peer to Peer Application          | Demonstrates the Wi-Fi direct feature on the CC3200 device.                                                                                                    | Networking (p2p mode)               |
| Idle Profile                      | Exercises hibernation using power management framework (middleware).                                                                                                    | Networking (STA Mode)               |
| Sensor Profile                    | Exercises low-power modes (LPDS) using power management framework (middleware).                                                                                                    | Networking (STA Mode)               |
| File Download Application         | Demonstrates file downloading from the web server and stores it to the device memory feature on the CC3200 device.                                                                                                    | Networking (STA Mode)               |
| Watchdog System Demo              | Illustrates a full system recovery using watchdog, including the network subsystem.                                                                                                    | Networking (STA Mode)               |
| TFTP Client                       | Demonstrates file transfer using TFTP (Trivial File Transfer<br>Protocol). Requires a TFTP server running on a connected<br>device, such as a PC or smartphone.                                                                                                | Networking (STA Mode)               |
| WebSocket Camera                  | Demonstrates websocket HTTP server functionality by<br>transmitting continuous JPEG frames to a websocket client.<br>This application requires camera boosterpack and a<br>connected PC or smartphone with a browser supporting HTML<br>5.                     | Networking (AP Mode)                |
| HTTP Client Demo                  | Illustrates the usage of the HTTP client library to enable the device as an HTTP client.                                                                                                    | Networking (STA mode)               |
| Idle Profile (Non OS)             | Exercises the low-power modes (LPDS) using power management framework in a non-OS environment.                                                                                                    | Networking (STA mode)               |
| MQTT Client                       | Showcases the device acting as a MQTT client in a fully-<br>functional MQTT network.                                                                                                    | Networking (STA mode)               |
| MQTT Server                       | Showcases the device acting as an MQTT server capable of managing multiple local clients, and allowing the local clients to communicate with remote MQTT clients.                                                                                              | Networking (STA mode)               |
| OTA Update                        | Illustrates the over-the-air (OTA) update of the service pack, user application, and user files.                                                                                                    | Networking (STA mode)               |
| Power Measurement                 | Allows the user to measure the current consumption for various low-power modes.                                                                                                    | Networking (STA mode)               |

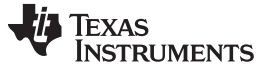

# 3.3.2 MCU-Only Reference Examples for the CC3200 LP

| Application / Demo                                                                                                    | Description                                                                                                    | Peripheral/Feature<br>exercised |
|----------------------------------------------------------------------------------------------------|----------------------------------------------------------------------------------------------------|---------------------------------|
| LED Blink Application                                                                                                    | Showcases the blinking feature of available LEDs connected over GPIO on LP.                                                                                                    | GPIO                            |
| Timer Demo Application                                                                                                    | Showcases the usage of 16-bit timers to generate interrupts, which toggle the state of the GPIO.                                                                                                    | Timer, GPIO, UART               |
| Watchdog Demo<br>Application                                                                                                    | Showcases the watchdog timer functionality to reset the system whenever the system fails.                                                                                                    | WDT, GPIO, UART                 |
| UART Demo Application                                                                                                    | Showcases the use of UART.                                                                                                    | UART                            |
| Interrupt Demo Application                                                                                                    | Showcases interrupt preemption and tail-chaining capabilities.                                                                                                    | NVIC, UART                      |
| I2C Demo                                                                                                    | Showcases I2C read/write/read from features on the CC3200 device.                                                                                                    | I2C, UART                       |
| MCU Sleep                                                                                                    | Exercises the sleep functionality of the MCU.                                                                                                    | Low-power mode<br>(Sleep), UART |
| uDMA Application                                                                                                    | Showcases different DMA modes of transfer.                                                                                                    | uDMA, UART                      |
| Autorun non-OS<br>Application                                                                                                    | Showcases the basic packet send and receive functionality of the CC3200 in a non-OS environment.                                                                                                    | 0.2                             |
| AES Demo Application                                                                                                    | Showcases the AES encryption feature on the CC3200 device.                                                                                                    | Crypto, UART                    |
| DES Demo Application                                                                                                    | Showcases the DES encryption feature on the CC3200 device.                                                                                                    | Crypto, UART                    |
| CRC Demo Application                                                                                                    | Showcases the CRC feature on the CC3200 device.                                                                                                    | Crypto, UART                    |
| FeeRTOS Demo Application                                                                                                    | Showcases the FreeRTOS features, such as multiple task creation and inter-task communication using queues.                                                                                                    | UART                            |
| SHA-MD5 Demo<br>Application                                                                                                    | Showcases the SHA-MD5 hash algorithm on the CC3200 device                                                                                                    | Crypto, UART                    |
| ADC Demo Application                                                                                                    | Showcases the functionality of the CC3200 ADC module by using the Driverlib APIs.                                                                                                    | ADC, UART                       |
| PWM Demo Application         Showcases the PWM mode of the CC3200 general purpose timers (GPTs).<br>The GPTs support a 16-bit pulse-width modulation (PWM) mode with<br>software-programmable output inversion of the PWM signal.         Timer, |                                                                                                    | Timer, GPIO                     |
| SDHost Demo Application                                                                                                    | Showcases the functionality of the SDHost module in the CC3200. The secure digital host (SD host) controller on the CC3200 provides an interface to standard SD memory cards in 1-bit transfer mode, and handles the SD protocol and data packing at transmission level with minimum CPU intervention. | UART, SDHOST                    |
| SDHost FatFS Demo<br>Application                                                                                                    | Uses the FatFS to provide the block level read/write access to the SD card, using the SD host controller on the CC3200.                                                                                                    | UART, SDHOST                    |
| SPI Demo Application                                                                                                    | Shows the required initialization sequence to enable the CC3200 SPI module in full duplex 4-wire master and slave modes.                                                                                                    | UART, SPI                       |
| UART dma Application                                                                                                    | Showcases the use of UART along with uDMA and interrupts.                                                                                                    | UART, DMA                       |
| Timer Count Capture<br>ApplicationShowcases the timer count capture feature to measure frequency of an<br>external signal.TIME                                                                                                    |                                                                                                    | TIMER                           |
| Application Bootloader                                                                                                    | Showcases the secondary bootloader operations to manage updates to application image.                                                                                                    | SPI for serial flash access     |
| Dynamic Library Loader                                                                                                    | Exercises an approach to enable dynamic loading of an application-binary from non-volatile memory while the program is being executed.                                                                                                    |                                 |

# 3.4 CC3200 PinMux Utility

The CC3200 pinmux utility provides a convenient interface to select the personality of the general purpose pins available at the CC3200 device boundary. The tool generates the source files based on the information selected, and can be directly included in the project. Refer to the CC3200 PinMux tool wiki page for further details.

Refer to Section 5.3.2.2 for how to get the new TI-Pinmux tool.

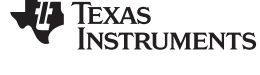

# 4 Getting Started With the CC3200 LaunchPad

To start with the CC3200 LaunchPad:

- Connect the CC3200 LaunchPad to the PC.
- As the FTDI driver is auto-installed from the SDK installer, the device will enumerate with one com port (CC3200LP Dual Port), as shown in Figure 16.

# Figure 16. CC3200 Programmer Guide Device Manager

| 🚔 Device Manager 🔤                              | - • <del>x</del> |  |
|-------------------------------------------------|------------------|--|
| <u>File Action View H</u> elp                   |                  |  |
|                                                 |                  |  |
| Computer                                        |                  |  |
| Disk drives                                     |                  |  |
| Display adapters                                |                  |  |
| Human Interface Devices                         |                  |  |
| DE ATA/ATAPI controllers                        |                  |  |
| ⊳ - Come Keyboards                              |                  |  |
| Mice and other pointing devices                 |                  |  |
| HID-compliant mouse                             |                  |  |
| Monitors                                        |                  |  |
| Network adapters                                |                  |  |
| A T Borts (COM & LBT)                           |                  |  |
| CC3200LP Dual Port (COM34)                      |                  |  |
| Communications Port (COMI)                      |                  |  |
| Intel(R) Active Management Technology - SOL (CC | DM3)             |  |
| Processors                                      |                  |  |
| Sound, video and game controllers               |                  |  |
| b - 1 System devices                            |                  |  |
| D - Universal Serial Bus controllers            |                  |  |
|                                                 |                  |  |

• To configure the device into SWD/JTAG mode, refer to the cc3200-sdk\docs\hardware\CC3200-LP\_User's guide.pdf.

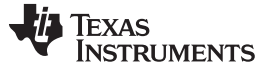

# 5 Foundation SDK – Development Flow

This section familiarizes the developer with the typical development flow using the building blocks hosted in Foundation SDK, and emphasizes more of the network aspects of the CC3200. For this purpose, a suite of Getting Started applications are presented in the SDK. Start with a comprehensive description of these applications, build and execute procedure with the IDEs, and finally burn the application image in the non-volatile storage.

The SDK contains five simple network applications to demonstrate the connection and packet-handling functionality. These applications use the SimpleLink APIs to demonstrate the functionality. The source in these applications is modular, and can be referred or re-used by the developer.

|    | Application                               | Description                                                              |
|----|-------------------------------------------|--------------------------------------------------------------------------|
| 1. | Getting started with WLAN Station         | Reference application to use the CC3200 in STA mode                      |
| 2. | Getting started with WLAN AP              | Reference application to use the CC3200 in AP (Access Point) mode        |
| 3. | TCP Socket Application                    | Reference application showcasing the TCP server and client functionality |
| 4. | UDP Socket Application                    | Reference application showcasing the UDP server and client functionality |
| 5. | Raw Socket (Transceiver Mode Application) | Reference application showcasing the Raw socket functionality            |

# 5.1 Simple Networking Applications

Any SimpleLink API (sl\_\*) must be invoked only after the sl\_Start() API has completed. This function starts the SimpleLink (networking) device. This function also initializes the communication interface.

# 5.1.1 Getting Started With WLAN Station

# 5.1.1.1 Application Details

This application shows the CC3200 device as a station in a simple network. Developers and users can refer the function or re-use them while writing a new application. The device connects to an AP (access point), with AP configurations stored in the form of macros in the application. If the connection is successful, it tries to get the IP address of www.ti.com, then ping to the IP address. Zero is the expected return value. A different return code indicates that the internet connection is not available or that the ping was not successful. The application uses LEDs to indicate the test results; RED indicates an AP connection, GREEN indicates ping to AP, and ORANGE indicates a ping to www.ti.com.

# **Security Macros**

```
#define SSID_NAME "cc3200demo"
#define SECURITY_TYPE SL_SEC_TYPE_OPEN
#define SECURITY_KEY ""
```

# 5.1.1.2 Source Files Briefly Explained

The application source can be found in *example\getting\_started\_with\_wlan\_station*.

- main.c Main file creates the SimpleLink task which handles most of the network related operations, while a WlanStationMode task makes calls to the network-related APIs of the SimpleLink library.
- startup\_ewarm.c IAR workbench-specific vector table implementation for interrupts
- pinmux.c Contains the configurations to mux the device pins
- gpio\_if.c Common interface file for LED use
- uart\_if.c Common interface file for UART prints

The ewarm folder contains the IAR workspace. The ccs folder contains the CCS Project, the driverlib folder contains all the driver files, the oslib folder contains the project to build the TI-RTOS/Free-RTOS library, and the simplelink folder contains SimpleLink host files.

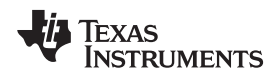

# 5.1.1.3 Code Flow Connection

```
void WlanStationMode( void *pvParameters )
{
. . .
//Start the SimpleLink
lRetVal = sl_Start(0, 0, 0);
. . .
// Connecting to WLAN AP
lRetVal = WlanConnect(); /* ...
                             lRetVal = sl_WlanConnect(...);
                              . . .
                             // Wait for WLAN Event
                             while((!IS_CONNECTED(g_ulStatus)) ||
                                          (!IS_IP_ACQUIRED(g_ulStatus))) { ... }
                              . . .
                             */
. . .
// Checking the Lan connection by pinging to AP gateway % \left( {{\left[ {{{\rm{AP}}} \right]}_{\rm{AP}}}} \right)
lRetVal = CheckLanConnection(); /* ...
                                         // Check for LAN connection
                                         lRetVal = sl_NetAppPingStart(...);
                                         . . .
                                         // wait for Ping report event
                                         while(!IS_PING_DONE(g_ulStatus)) { ... }
                                      */
. . .
\ensuremath{{\prime}}\xspace // Checking the internet connection by pinging to external host
lRetVal = CheckInternetConnection(); /* ...
                                                  // Get external host IP address
                                              lRetVal = sl_NetAppDnsGetHostByName(...);
                                              . . .
                                                  // Try to ping HOST_NAME
                                              lRetVal = sl_NetAppPingStart(...);
                                              . . .
                                                  // Wait for Ping done event
                                              while(!IS_PING_DONE(g_ulStatus)) { ... }
                                                         */
. . .
}
```

Using the CC3200 as a STA is a three step process.

- 1. Start the SimpleLink by calling the sl\_Start() API.
- 2. Connect to the AP by calling the sl\_WlanConnect() API.
- 3. Ping to the AP and external host by calling the sl\_NetAppPingStart() API.

Refer to the main.c file of the reference application for more details.

# 5.1.1.4 Usage

- 1. Run the application (*getting\_started\_with\_wlan\_sta*) from IAR/CCS, or flash the bin file to the device.
- 2. The device switches to STA mode if it is in the other mode.
- 3. The device tries to connect to open a pre-defined AP (cc3200demo). The red LED glows upon a successful connection.
- 4. The device pings to AP. If the ping is successful, the green LED glows.
- 5. The device checks for an internet connection by pinging to www.ti.com. If this ping is successful, the orange LED glows.

# 5.1.2 Getting Started with WLAN AP

# 5.1.2.1 Application Details

This application aims to exhibit the CC3200 device as an AP. Developers and users can refer or re-use the function while writing a new application. The device comes up as an AP (access point), then waits for a station to connect to it. If the connection is successful, it pings to that station. Zero is the expected return value. A different return code indicates that the ping to the station was unsuccessful.

# 5.1.2.2 Source Files Briefly Explained

- main.c Main file creates the SimpleLink task which handles most of the network related operations, while a WlanStationMode task makes calls to the network-related APIs of the SimpleLink library.
- startup\_ewarm.c IAR workbench-specific vector table implementation for interrupts
- pinmux.c Contains the configurations to mux the device pins
- uart\_if.c Common interface file for UART prints

The ewarm folder contains IAR workspace. The ccs folder contains CCS Project, the driverlib folder contains all the driver files, the oslib folder contains the project to build the TI-RTOS/Free-RTOS library, and the simplelink folder contains SimpleLink host files.

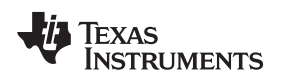

# 5.1.2.3 Code Flow Connection

```
void WlanAPMode( void *pvParameters )
{
lRetVal = sl_Start(NULL,NULL,NULL);
// Configure the networking mode ssid name (for AP mode)
ConfigureMode(lRetVal) ;
                                /*
                                    . . .
                                        lRetVal = sl_WlanSetMode(ROLE_AP);
                                        // set SSID name
                                        lRetVal = sl_WlanSet( ... );
                                        . . .
                                  * /
while(!IS_IP_ACQUIRED(g_ulStatus))
//looping till ip is acquired
}
// get network configuration
lRetVal = sl_NetCfgGet(SL_IPV4_STA_P2P_CL_GET_INFO,&ucDHCP,&len, (unsigned char *)&ipV4);
while(!IS_IP_LEASED(g_ulStatus))
//wating for the STA to connect
}
// Ping to connected client
iTestResult = PingTest(ulIpAddr);
. . .
}
```

Using the CC3200 as an AP is a two step process:

- a. Start the SimpleLink by calling the sl\_Start() API.
- b. Wait until the device gets an IP address.

After the device comes up in AP mode, follow these steps to ensure the device can act as an AP:

- 1. Wait for a station to connect to the device (the user must connect a machine to the device).
- 2. Ping the station (machine)

Refer to the main.c file of the reference application for more details.

**NOTE:** If the device is not able to ping to the connected machine, try disabling the antivirus on the machine.

# 5.1.2.4 Usage

- 1. Run the application (*getting\_started\_with\_wlan\_ap*) from IAR/CCS or flash to the device.
- 2. Application will switch to AP mode if it is not in AP mode.
- 3. After the client connects to the device, the device (AP) pings the client and prints the result over UART.
- 4. All results can be viewed on the terminal screen.
- 5. Observe the execution flow to understand the result.

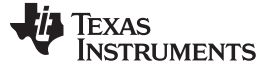

Foundation SDK – Development Flow

# 5.1.3 TCP Socket Application

# 5.1.3.1 Application Details

This application illustrates how to use the device as a client or server for TCP communication. Developers and users can refer or re-use the function while writing new applications. The device connects to an AP (access point), with the SSID for AP stored as a macro in the application. Initially, the application implements a TCP client and sends 1000 TCP packets to a socket address, port number, and IP address specified as macros. Zero is the expected return code. A different return code indicates that a socket error has occurred. The default setting is defined as in the following macros, which can be changed either in the source code or at runtime.

 #define
 SSID\_NAME
 "cc3200demo"

 #define
 IP\_ADDR
 0xc0a8006E

 #define
 PORT\_NUM
 5001

 #define
 TCP\_PACKET\_COUNT
 1000

# 5.1.3.2 Source Files Briefly Explained

- main.c Main file calls SimpleLink APIs to connect to the network, creates a socket, and uses it to communicate over TCP by acting as a TCP client or server.
- pinmux.c Pinmux file to mux the device to configure a UART peripheral.
- startup\_ccs.c CCS-specific vector table implementation for interrupts
- uart\_if.c Common interface file for UART prints
- udma\_if.c Common interface file for uDMA functionalities
- startup\_ewarm.c IAR workbench-specific vector table implementation for interrupts

The ewarm folder contains IAR workspace. The ccs folder contains CCS Project, the driverlib folder contains all the driver files, and the simplelink folder contains SimpleLink host files.

# 5.1.3.3 Code Flow Connection

```
void main()
{
// Starting SimpleLink
lRetVal = sl Start(0, 0, 0);
. . .
lRetVal = WlanConnect(); /* ...
                         lRetVal = sl_WlanConnect(...);
                          // Wait for WLAN Event
                          while((!IS_CONNECTED(g_ulStatus)) ||
                                     (!IS_IP_ACQUIRED(g_ulStatus))) { ... }
                          . . .
                          */
. . .
/* following calls depend on user's input at runtime */
// Before proceeding, please make sure to have a server waiting on PORT_NUM
lRetVal = BsdTcpClient(PORT_NUM);
// After calling this function, you can start sending data to CC3100 IP
// address on PORT_NUM
lRetVal = BsdTcpServer(PORT_NUM);
. . .
}
```

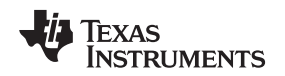

```
TCP Client
```

```
int BsdTcpClient(unsigned short usPort)
{
. . .
//Open a socket with standard parameters
iSockID = sl_Socket(SL_AF_INET,SL_SOCK_STREAM, 0);
if( iSockID < 0 )
// error
ASSERT_ON_ERROR(TCP_CLIENT_FAILED);
}
//Connect to the server IP and port number
iStatus = sl_Connect(iSockID, ( SlSockAddr_t *)&sAddr, iAddrSize);
if( iStatus < 0 )
// error
ASSERT_ON_ERROR(TCP_CLIENT_FAILED);
}
. . .
//Send packet using the sl_Send API call
iStatus = sl_Send(iSockID, g_cBsdBuf, sTestBufLen, 0 );
if( iStatus < 0 )
// error
ASSERT_ON_ERROR(TCP_CLIENT_FAILED);
}
. . .
//Close the socket
sl_Close(iSockID);
SUCCESS
}
```

Sending the TCP packets is a four step process.

- 1. Open the socket
- 2. Connect to the server
- 3. Send the packets
- 4. Close the socket

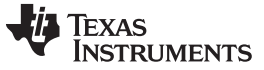

Foundation SDK – Development Flow

# **TCP Server**

```
int BsdTcpServer(unsigned short usPort)
{
. . .
iSockID = sl_Socket(SL_AF_INET,SL_SOCK_STREAM, 0);
if( iSockID < 0 )
{
// error
ASSERT_ON_ERROR(TCP_SERVER_FAILED);
}
iStatus = sl_Bind(iSockID, (SlSockAddr_t *)&sLocalAddr, iAddrSize);
if( iStatus < 0 )
// error
ASSERT_ON_ERROR(TCP_SERVER_FAILED);
}
iStatus = sl_Listen(iSockID, 0);
if( iStatus < 0 )
ASSERT_ON_ERROR(TCP_SERVER_FAILED);
}
iStatus = sl_SetSockOpt(iSockID, SL_SOL_SOCKET, SL_SO_NONBLOCKING,
                   &lNonBlocking, sizeof(lNonBlocking));
. . .
iNewSockID = SL_EAGAIN;
while( iNewSockID < 0 )</pre>
{
iNewSockID = sl_Accept(iSockID, ( struct SlSockAddr_t *)&sAddr,
                 (SlSocklen_t*)&iAddrSize);
if( iNewSockID == SL_EAGAIN )
UtilsDelay(10000);
else if( iNewSockID < 0 )
// error
ASSERT_ON_ERROR(TCP_SERVER_FAILED);
}
iStatus = sl_Recv(iNewSockID, g_cBsdBuf, iTestBufLen, 0);
if( iStatus <= 0 )
// error
ASSERT_ON_ERROR(TCP_SERVER_FAILED);
}
sl_Close(iNewSockID);
sl_Close(iSockID);
SUCCESS
}
```

- To receive TCP packets from a TCP client:
- 1. Open the socket
- 2. Create a TCP server
- 3. Listen for connection
- 4. Accept a connection
- 5. Receive packets
- 6. Close the socket

# 5.1.3.4 Usage

- 1. Setup a serial communication application (such as HyperTerminal or TeraTerm). For detailed information, visit the Setup Terminal on the host PC. The settings are:
  - Port: Enumerated COM port (CC3200LP Dual port)
  - Baud rate: 115200
  - Data: 8 bit
  - Parity: None
  - Stop: 1 bit
  - Flow control: None
- 2. Run the application (tcp\_socket) from IAR/CCS, or flash the bin file to device.
- 3. Connect a PC to the AP connected to the device.
- 4. Get the IP address of the PC and fill this value for the IP\_ADDR macro, or change the setting as specified in Figure 17:

Figure 17. TCP Socket Terminal

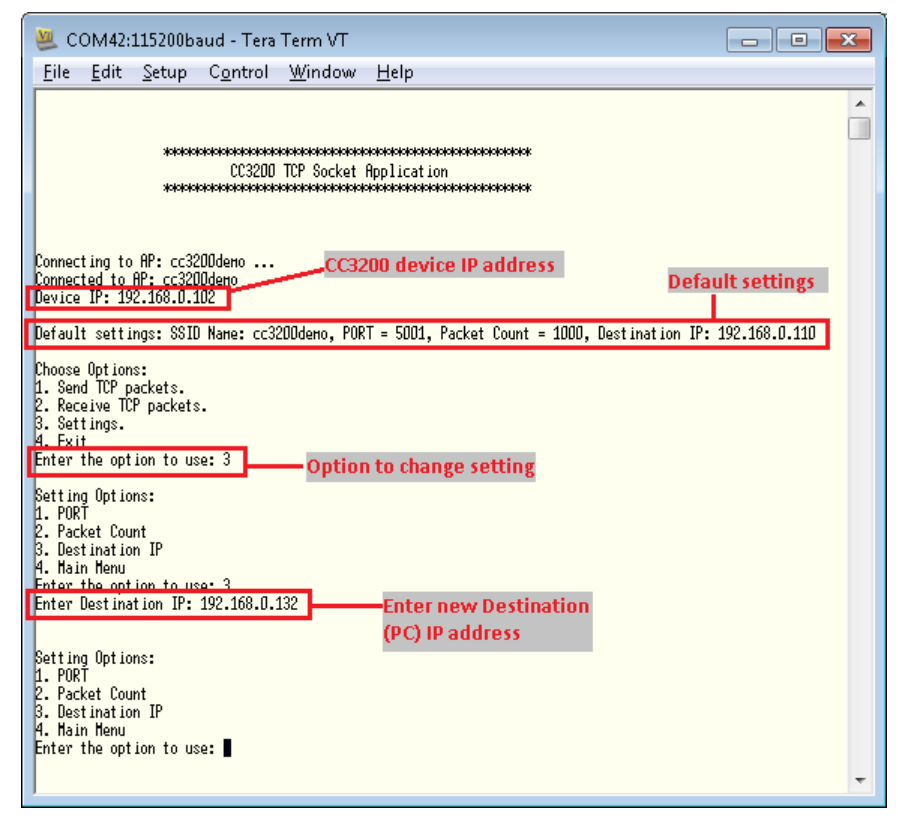

5. Change the other setting (port, SSID name, packet count) as required.

- 6. Choose the options:
  - Send TCP packets
  - Receive TCP packets
- 7. After selecting one of the above options, run the iperf command on the PC command prompt as given in the TeraTerm/HyperTerminal screen.
- 8. Observe the execution flow to understand the results.

Note: Disable PC anti-virus while running iperf.

# 5.1.4 UDP Socket Application

# 5.1.4.1 Application Details

This application illustrates how to use the device as a client or server for UDP communication. Developers and users can refer or re-use the function while writing new applications. The device connects to an AP (access point), with the SSID for the AP stored as a macro in the application. Initially, the application implements a UDP client and sends 1000 UDP packets to a socket address, port number, and IP address specified as macros. Zero is the expected return code. A different return code indicates that a socket error has occurred. The default setting is defined in the following macros, changed either in the source code or at runtime.

 #define
 SSID\_NAME
 "cc3200demo"

 #define
 IP\_ADDR
 0xc0a8006E

 #define
 PORT\_NUM
 5001

 #define
 UDP\_PACKET\_COUNT
 1000

# 5.1.4.2 Source Files Briefly Explained

The application source can be found in *example\udp\_socket*.

- main.c Main file calls SimpleLink APIs to connect to the network, creates a socket, and uses it to communicate over UDP by acting as a UDP client or server.
- pinmux.c Pinmux file to mux the device to configure the UART peripheral.
- startup\_ccs.c CCS-specific vector table implementation for interrupts
- uart\_if.c Common interface file for UART prints
- udma\_if.c Common interface file for uDMA functionalities
- startup\_ewarm.c IAR workbench-specific vector table implementation for interrupts

The ewarm folder contains IAR workspace. The ccs folder contains CCS Project, the driverlib folder contains all the driver files, the oslib folder contains the project to build free\_rtos library, the third\_party folder contains FreeRTOS files, and the simplelink folder contains SimpleLink host files.

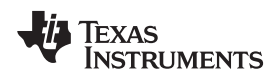

# 5.1.4.3 Code Flow Connection

```
void main()
{
. . .
// Starting SimpleLink
lRetVal = sl_Start(0, 0, 0);
. . .
lRetVal = WlanConnect(); /* ...
                              lRetVal = sl_WlanConnect(...);
                              . . .
                              // Wait for WLAN Event
                              while((!IS_CONNECTED(g_ulStatus)) || (!IS_IP_ACQUIRED(g_ulStatus)))
\{ \dots \}
                           */
. . .
/* following calls depend on user's input at runtime */
// Before proceeding, please make sure to have a server waiting on PORT_NUM
lRetVal = BsdUdpClient(PORT_NUM);
// After calling this function, you can start sending data to CC3200 IP
// address on PORT_NUM
lRetVal = BsdUdpServer(PORT_NUM);
}
```

# **UDP Client**

```
int BsdUdpClient(unsigned short usPort)
{
. . .
//Open a socket with standard parameters
iSockID = sl_Socket(SL_AF_INET,SL_SOCK_DGRAM, 0);
if( iSockID < 0 )
// error
ASSERT_ON_ERROR(UCP_CLIENT_FAILED);
}
//Send packet using the sl_Send API call
iStatus = sl_SendTo(iSockID, g_cBsdBuf, sTestBufLen, 0,
                    ( SlSockAddr_t *)&sAddr, iAddrSize);
if( iStatus <= 0 )
{
// error
ASSERT_ON_ERROR(UCP_CLIENT_FAILED);
}
//Close the socket
sl_Close(iSockID);
SUCCESS
}
Sending the UDP packets is a three step process.
```

- 1. Open the socket
- 2. Send the packets
- 3. Close the socket

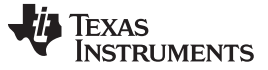

# Foundation SDK – Development Flow

# UDP Server

```
int BsdUdpServer(unsigned short usPort)
{
iSockID = sl_Socket(SL_AF_INET,SL_SOCK_STREAM, 0);
if( iSockID < 0 )
// error
ASSERT_ON_ERROR(UCP_SERVER_FAILED);
}
. . .
iStatus = sl_Bind(iSockID, (SlSockAddr_t *)&sLocalAddr, iAddrSize);
if( iStatus < 0 )
// error
ASSERT_ON_ERROR(UCP_SERVER_FAILED);
}
iStatus = sl_RecvFrom(iNewSockID, g_cBsdBuf, iTestBufLen, 0, &sAddr, &iAddrSize);
sl_Close(iSockID);
SUCCESS
}
```

Steps for receiving UDP packets as a UDP server are as follows:

- 1. Open the socket
- 2. Create a UDP server
- 3. Receive packets
- 4. Close the socket

# 5.1.4.4 Usage

- 1. Set up a serial communication application (such as HyperTerminal or TeraTerm). For detailed information, visit the Setup Terminal on the host PC. The settings are:
  - Port: Enumerated COM port (CC3200LP Dual port)
  - Baud rate: 115200
  - Data: 8 bit
  - Parity: None
  - Stop: 1 bit
  - Flow control: None
- 2. Run the application (udp\_socket) from IAR/CCS or flash the bin file to the device.
- 3. Connect a PC to the same AP that the device is connected to.
- 4. Get the IP address of the PC and fill this value for IP\_ADDR macro, or change the setting as specified in Figure 18.
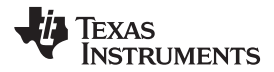

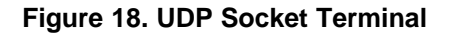

| 😃 COM42:115200baud - Tera Term VT 📃 🗖                                                                                                    |         |
|----------------------------------------------------------------------------------------------------|---------|
| File Edit Setup Control Window Help                                                                                                    |         |
| жижники жили жили жили жили жили жили жили ж                                                                                                    | <u></u> |
| Connecting to AP: cc3200demo CC3200 IP address Connected to AP: cc3200demo Device IP: 192.168.0.102                                                                            | gs      |
| Default settings: SSID Name: cc3200demo, PORT = 5001, Packet Count = 1000, Destination IP: 192.168.                                                                            | J.110   |
| Options:<br>1. Send UDP packets.<br>2. Receive UDP packets.<br>3. Settings.<br>4. Exit<br>Enter the option to use: 3<br><b>option to change setting</b>                        |         |
| Setting Options:<br>1. PORT<br>2. Packet Count<br>3. Destination IP<br>4. Main Menu<br>Enter the option to use: 3<br>Enter Destination IP: 192.168.0.132<br>destination(PC) IP |         |
| Setting Options:<br>1. PORT<br>2. Packet Count<br>3. Destination IP<br>4. Main Menu<br>Enter the option to use:                                                                | Ţ       |

- 5. Change the other setting (port, SSID name, packet count) as required.
- 6. Choose the options:
  - Send UDP packets
  - Receive UDP packets
- 7. After selecting from the above options, run the iperf command on the PC command prompt as given in the TeraTerm/HyperTerminal screen.
- 8. Observe the execution flow to understand the results.

Note: Disable PC anti-virus while running iperf.

#### 5.1.5 Raw Socket Application

#### 5.1.5.1 Application Details

The transceiver mode application in the SDK showcases the use of raw socket usage in CC3200. This example demonstrates how to build a proprietary protocol on top of a Wi-Fi PHY layer, with the user given full flexibility to build their own packet.

The first two bytes of the raw data are Wi-Fi PHY layer-specific.

- 1st byte: Wi-Fi rate. Definition for rate options can be found in wlan.h, RateIndex\_e structure.
- 2nd byte: 4 bits of power level and 4 bits of preamble type.

#### Defining a ping packet as a raw data structure

```
char RawData_Ping[] = {
/*---- wlan header start -----*/
                 0x88,
                                                   /* version , type sub type */
                 0x02.
                                                   /* Frame control flag */
                 0x2C, 0x00,
                 0x00, 0x23, 0x75, 0x55, 0x55, 0x55, /* destination */
                 0x00, 0x22, 0x75, 0x55,0x55, 0x55, /* bssid */
                 0x08, 0x00, 0x28, 0x19,0x02, 0x85, /* source */
                 0x80, 0x42, 0x00, 0x00,
                 0xAA, 0xAA, 0x03, 0x00, 0x00, 0x00, 0x08, 0x00, /* LLC */
                 /*---- ip header start -----*/
                 0x45, 0x00, 0x00, 0x54, 0x96, 0xA1, 0x00, 0x00, 0x40, 0x01,
                 0x57, 0xFA,
                                                   /* checksum */
                                                   /* src ip */
                 0xc0, 0xa8, 0x01, 0x64,
                 0xc0, 0xa8, 0x01, 0x02,
                                                   /* dest ip */
                 /* payload - ping/icmp */
                 0x08, 0x00, 0xA5, 0x51,
                 0x5E, 0x18, 0x00, 0x00, 0x41, 0x08, 0xBB, 0x8D, 0x00, 0x00, 0x00, 0x00,
                 0x00\,,\ 0x00\,,\ 0x00\,,\ 0x00\,,\ 0x00\,,\ 0x00\,,\ 0x00\,,\ 0x00\,,\ 0x00\,,\ 0x00\,,\ 0x00\,,\ 0x00\,,\ 0x00\,,\ 0x00\,,
                 0x00, 0x00, 0x00, 0x00, 0x00, 0x00, 0x00, 0x00, 0x00, 0x00, 0x00, 0x00,
                 0x00, 0x00, 0x00, 0x00, 0x00, 0x00, 0x00, 0x00, 0x00, 0x00, 0x00, 0x00,
                 0x00, 0x00, 0x00, 0x00, 0x00, 0x00, 0x00, 0x00, 0x00, 0x00, 0x00, 0x00,
                 0x00, 0x00, 0x00, 0x00 .... };
```

#### Raw socket send

38

```
void TxContinues(int iChannel,RateIndex_e rate,int iNumberOfPackets,double dIntervalMiliSec)
{
...
// Socket open
iSoc = sl_Socket(SL_AF_RF,SL_SOCK_RAW,iChannel);
// Send the data
for(ulIndex = 0; ulIndex < iNumberOfPackets; ulIndex++)
{
sl_Send(iSoc,RawData_Ping,sizeof(RawData_Ping),SL_RAW_RF_TX_PARAMS(iChannel, rate,
iTxPowerLevel, PREAMBLE));
}
...
// Close the socket
sl_Close(iSoc);
...
}</pre>
```

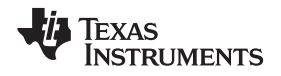

The Rx statistics feature inspects the medium in terms of congestion and distance, validates the RF hardware, and helps using the RSSI information.

#### 5.1.5.2 Source Files Briefly Explained

- main Demonstrates sending a raw ping packet in Tx continues, and usage of different API for getting the Rx statistics.
- uart\_if Displays status information over the UART.
- pinmux.c Pinmux file to mux the device and configure the UART peripheral.
- startup\_ccs.c CCS-specific vector table implementation for interrupts
- startup\_ewarm.c IAR workbench-specific vector table implementation for interrupts

The ewarm folder contains IAR workspace. The ccs folder contains CCS Project, the driverlib folder contains all the driver files, and the simplelink folder contains SimpleLink host files.

#### 5.1.5.3 Usage

- Setup a serial communication application (such as HyperTerminal or TeraTerm).
  - Port: Enumerated COM port (CC3200LP Dual Port)
  - Baud rate: 115200
  - Data: 8 bit
  - Parity: None
  - Stop: 1 bit
  - Flow control: None
- Run the reference application (Flashing the bin/IAR/CCS).
- Observe the status messages on the host over serial port in response to the user's selection of either "sending packets" or "Collect statistics of received packets" to understand the sequence of operations performed by the application.

Terminal snapshot when application runs on device is shown in Figure 19.

#### Figure 19. CC3200 Transceiver Application on the Hyperterminal

| 🐸 COM34:115200baud - Tera Term VT                                                                           | - • × |
|----------------------------------------------------------------------------------------------------|-------|
| <u>F</u> ile <u>E</u> dit <u>S</u> etup C <u>o</u> ntrol <u>W</u> indow <u>H</u> elp                        |       |
| **************************************                                                                      | •     |
| Options:<br>1. Send packets.<br>2. Collect statistics about received packets.<br>Enter the option to use: 1 |       |
| Enter the channel to use[1:13]: 11<br>Enter the number of packets to send : 100                             |       |
| Enter the rate: 11                                                                                          |       |
| Enter the Tx power[0:15]: 10                                                                                |       |
| Transmitting data                                                                                           |       |
| Transmission complete.                                                                                      |       |
| Enter "1" to restart or "0" to quit:                                                                        |       |
| ]                                                                                                    | -     |

Common interface files are available under the example\common folder

# 5.2 SimpleLink APIs

|                                                                      | APIs                      | Description                                                                                                    |  |
|----------------------------------------------------------------------|---------------------------|----------------------------------------------------------------------------------------------------|--|
| WLAN APIS                                                            | sl_Start                  | This function starts the SimpleLink (Networking) device. This function initializes the communication interface. Once this is complete, LED1 starts blinking to indicate SI_start is complete and waiting to complete SI_Wlanconnect.                                                                                                    |  |
|                                                                      | sl_WlanConnect            | This function connects the device to the AP specified as parameter. Once the connection status is set, LED1 will be ON until the device is disconnected from the AP. After a successful WLAN connect, the name of the AP to which the device is connected is displayed on the terminal.                                                                                                    |  |
|                                                                      | sl_lpConfigGet            | While in DHCP mode, this function is used to get an IP address from the associated AP. The IP address is displayed on the terminal so that the client machine (iperf PC) can make use of this address to connect to the device.                                                                                                    |  |
|                                                                      | sl_WlanDisconnect         | This function prompts the device to relinquish the connection (hence the association) with the AP.                                                                                                    |  |
| Note – LED functiona                                                 | lity depends on applicati | on implementation.                                                                                                    |  |
| Network APIs                                                         | sl_Socket                 | Creates UDP socket.                                                                                                    |  |
|                                                                      | sl_SendTo                 | Sends a Welcome message to the destination IP address, given as input. The destination IP address is taken from input. 200 packets are sent to the specific destination address if the address is mentioned in the input. If the destination address is not mentioned, the message is broadcasted. Once this is complete, an alert is given on UART. While the device is sending messages, LED2 will be on to indicate the device status. |  |
|                                                                      | sl_Bind                   | Binds socket. The reception port is taken as 5002 in this application.                                                                                                    |  |
|                                                                      | sl_RecvFrom               | Receives message from client. The device is waiting for 200 packets to receive.<br>Once the device receives 200 packets, an alert indicating the same and the source<br>address of the packets will be shown on UART. While receiving messages, LED4<br>will be on to indicate the device status.                                                                                                    |  |
|                                                                      | sl_Close                  | Closes the socket.                                                                                                    |  |
| Nate Number of packate and part depend on application implementation |                           |                                                                                                    |  |

**Note** – Number of packets and port depend on application implementation.

# 5.3 Compilation, Build and Execution Procedure

Refer to the IAR/CCS help documentation for detailed information on compiling, building, and executing user applications. The following sections highlight key projects exercised during the development process. The basic Wi-Fi application is taken up as a reference to demonstrate the development environment. Similar procedures apply for any reference application or new developments. Most of the steps mentioned here are already performed for all the reference applications (present in examples/folder) and captured in the project files. While using the debugger, clean and rebuild the libraries (driverlib, simplelink, FreeRTOS) to avoid any source file association problems.

**NOTE:** While creating new project under this SDK, call PRCMCC3200MCUInit() as the first call in main() for proper initialization of the device.

**NOTE:** Visit the CC3200 TI-RTOS page before creating any TI-RTOS-based application.

# 5.3.1 Development Environment – IAR

Follow the steps given in C:\T/\CC3200SDK\cc3200-sdk\tools\iar\_patch\readme.txt to replace iarmLMIFTDI.dll.

# 5.3.1.1 Creating a Project

- 1. Go to File->New->Workspace
- 2. Click on Project->Create New Project (Tool Chain = ARM, Project Templates = C)
- 3. Open Project Option, and follow the settings as given in Figure 20.

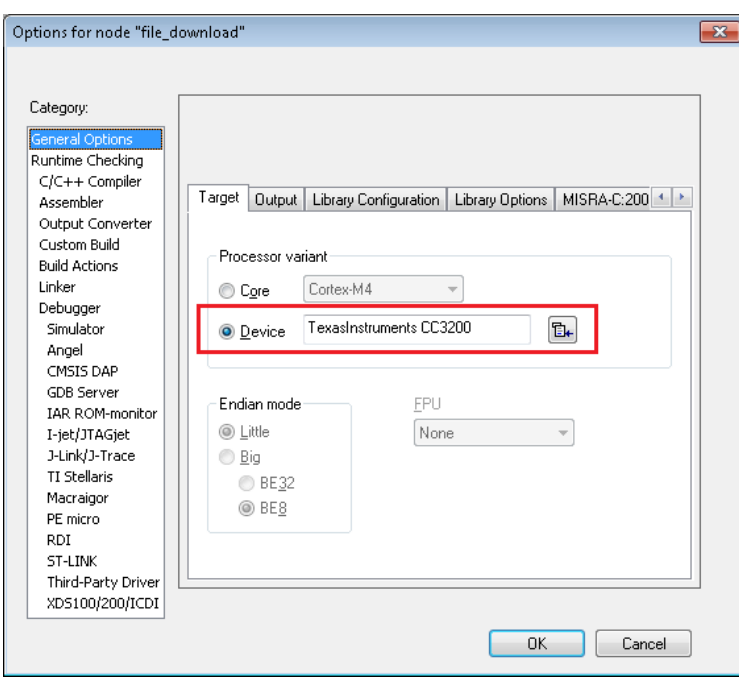

Figure 20. CC3200 Programmer Guide IAR Project Options

# 5.3.1.2 Compiling a Project

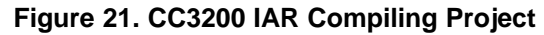

| Options for node "wlan_                                                                                                    | station"                                                                                                    |
|----------------------------------------------------------------------------------------------------|----------------------------------------------------------------------------------------------------|
| Options for node "wlan_<br>Category:<br>General Options<br>C/C++ Compiler<br>Assembler<br>Output Converter<br>Custom Build<br>Build Actions<br>Linker<br>Debugger<br>Simulator<br>Angel<br>CMSIS DAP<br>GDB Server<br>IAR ROM-monitor<br>I-jet/JTAGjet<br>J-Link/J-Trace<br>TI Stellaris<br>Macraigor<br>PE micro<br>RDI<br>ST-LINK<br>Third-Party Driver<br>XDS100/200/ICDI | station"  Factory Settings  Multi-file Compilation  Discard Unused Publics  Language 2 Code Optimizations Output List Preprocessor  Additional include directories:  Additional include directories: (one per line)  \$PROJ_DIR\$  \$PROJ_DIR\$\\\common\ \$PROJ_DIR\$\\\driverlib\ \$PROJ_DIR\$\\\inc\ Preinclude file: |
|                                                                                                    | Defined symbols: (one per line)  ewarm USE_FREERTOS SL_PLATFORM_MULTI_THRI Generate #line directives                                                                                                    |
|                                                                                                    | OK Cancel                                                                                                    |

Copyright © 2014–2018, Texas Instruments Incorporated

www.ti.com

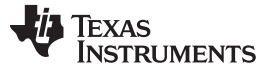

#### Foundation SDK – Development Flow

Additional include directories:

- To use Driverlib APIs Include driverlib and inc folder path
- To use Simplelink APIs Include simplelink, simplelink\Source, and simplelink\Include folder paths
- To use Free-RTOS TI-RTOS APIs Include oslib path

Defined symbols and MACRO definition:

- USE\_FREERTOS If application uses Free-RTOS OS
- USE\_TIRTOS If application uses TI-RTOS OS
- ewarm Define for IAR-based application
- SL\_PLATFORM\_MULTI\_THREADED If application uses any OS (Free-RTOS/TI-RTOS)
- NOTERM If application does not need UART prints.

# 5.3.1.3 Linking a Project

| Options for node "wlan_                                                                                                    | station"                                                                                                    |
|----------------------------------------------------------------------------------------------------|----------------------------------------------------------------------------------------------------|
| Category:<br>General Options<br>Runtime Checking<br>C/C++ Compiler<br>Assembler<br>Output Converter<br>Custom Build                                            | Factory Settings                                                                                                    |
| Build Actions<br>Linker<br>Debugger<br>Simulator<br>Angel                                                                                                    | Additional libraries: (one per line)  \$PROJ_DIR\$\\\simplelink\ewarm\OS\Exe\simplelink.a  \$PROJ_DIR\$\\\driverlib\ewarm\Release\Exe\driverlib.a  \$PROJ_DIR\$\\\oslib\ewarm\free_rtos\Exe\free_rtos.a |
| GMSIS DAP<br>GDB Server<br>IAR ROM-monitor<br>I-jet/JTAGjet<br>J-Link/J-Trace<br>TI Stellaris<br>Macraigor<br>PE micro<br>RDI<br>ST-LINK<br>Third-Party Driver | Override default program entry Intry symboliar_program_start Defined by application                                                                                                    |
| XD5100/200/ICDI                                                                                                    | OK Cancel                                                                                                    |

# Figure 22. CC3200 IAR Linker Project

Additional libraries:

- Add library path as per application needs:
  - driverlib.a : Available under the driverlib\ewarm\Release\Exe\ folder.
  - simplelink.a : Available under simplelink\ewarm\OS\, simplelink\ewarm\NON\_OS\, simplelink\ewarm\NON\_OS\_PM, and simplelink\ewarm\PM\_Framework\ folder for the OS, Non-OS, Non-OS with power management hook, and power management configuration for OS environment, respectively.

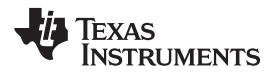

- free\_rtos.a : Available under *oslib\ewarm\free\_rtos\Exe\* folder.
- ti\_rtos.a : If application uses TI-RTOS, then the TI-RTOS library is available under the oslib\ewarm\ti\_rtos\Exe\ folder.
- **NOTE:** Use the \*\_debug configuration of the SimpleLink library while debugging the application. Refer to Section 3.1.4.

Figure 23. CC3200 IAR Linker Config

Linker configuration file:

• Link to IAR linker file. By default, IAR links to CC3200.icf available in IAR installation. The developer can change this as per application requirement.

Symbol definitions:

• Define CC3200\_ES\_1\_2\_1=0 for production devices.

#### 5.3.1.4 Generating the Binary (.bin)

| Options for node "wlan                                                                                                    | station"  |
|----------------------------------------------------------------------------------------------------|-----------|
| Options for node "wlan<br>Category:<br>General Options<br>C/C++ Compiler<br>Assembler<br>Output Converter<br>Custom Build<br>Build Actions<br>Linker<br>Debugger<br>Simulator<br>Angel<br>CMSIS DAP<br>GDB Server<br>IAR ROM-monitor<br>I-jet/JTAGjet<br>J-Link/J-Trace<br>TI Stellaris<br>Macraigor<br>PE micro<br>RDI<br>ST-LINK<br>Third-Party Driver<br>XDS100/200/ICDI | station"  |
|                                                                                                    | OK Cancel |

#### Figure 24. CC3200 IAR Generating Binary

To generate additional output select the output format, a current SDK user must select the binary option and override the .bin path. In CC3200 SDK, IAR generates bin file in the <example>\ewarm\Release\Exe folder.

# 5.3.1.5 Executing a Project

To use the JTAG over FTDI, the TI Stellaris driver must be selected. The user can configure IAR to work with JTAG/SWD by choosing the option available in Options->Debugger->TI Stellaris->Interface. On the CC3200 LaunchPad:

- JTAG Mode connect SOP-2 jumper only
- SWD mode connect SOP-0 jumper only
  - **NOTE:** The 4-wire JTAG works without connecting the SOP 2 jumper. However, TI recommends connecting the SOP 2 jumper to prevent the already-flashed code from executing while debugging.

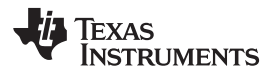

| Figure 25. | CC3200 IAR | Executing |
|------------|------------|-----------|
|------------|------------|-----------|

Click on the Download and Debug button to start the execution. The execution stops at the main function. Click the Go button (or F5) to run.

| Figure 26 | . CC3200 | IAR | Download | and | Run |
|-----------|----------|-----|----------|-----|-----|
|-----------|----------|-----|----------|-----|-----|

| 💥 wlan_station - IAR Embedded Workbench IDE |                         | 1 |
|---------------------------------------------|-------------------------|---|
| File Edit View Project TI Stellaris Tools   | Window Help             | 7 |
| D 📽 🖬 🚳 🐰 🛍 🛍 🗠 🖂                           | - イット E 🛛 D 🖉 🖉 📴 😪 🗩 🖉 |   |
| Workspace ×                                 |                         |   |

If the application uses UART to print the output on the terminal, then the user must setup a terminal application (such as HyperTerminal or TeraTerm). These are the serial port settings:

- Baud Rate 115200
- Data 8 bits
- Parity none
- Stop 1 bit
- Flow control- none

- **NOTE:** To enable UART prints in any application:
  - Add UART\_if.c/.h to project and do pinmux for UART peripheral (refer to example\mode\_config\pinmux.c).
  - Disable the NOTERM macro and call InitTerm (*example\common\uart\_if.c*) to initialize UART at the start of the application program.

#### 5.3.2 Development Environment – TI Code Composer Studio

Current SDK supports CCS 6.1.1 version. The following are the steps to create a new project in CCS environment.

#### 5.3.2.1 TI-RTOS in CCSv6

To install TI-RTOS under a CCS environment:

- Start the CCS and open the app center from the Help->Getting Started screen.
- Search 'CC3200' in the app center, which results in 'CC3200 Add-on' and 'TI-RTOS for SimpleLink.'
- Select and install in CCS 6.1.1

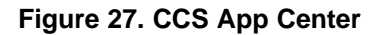

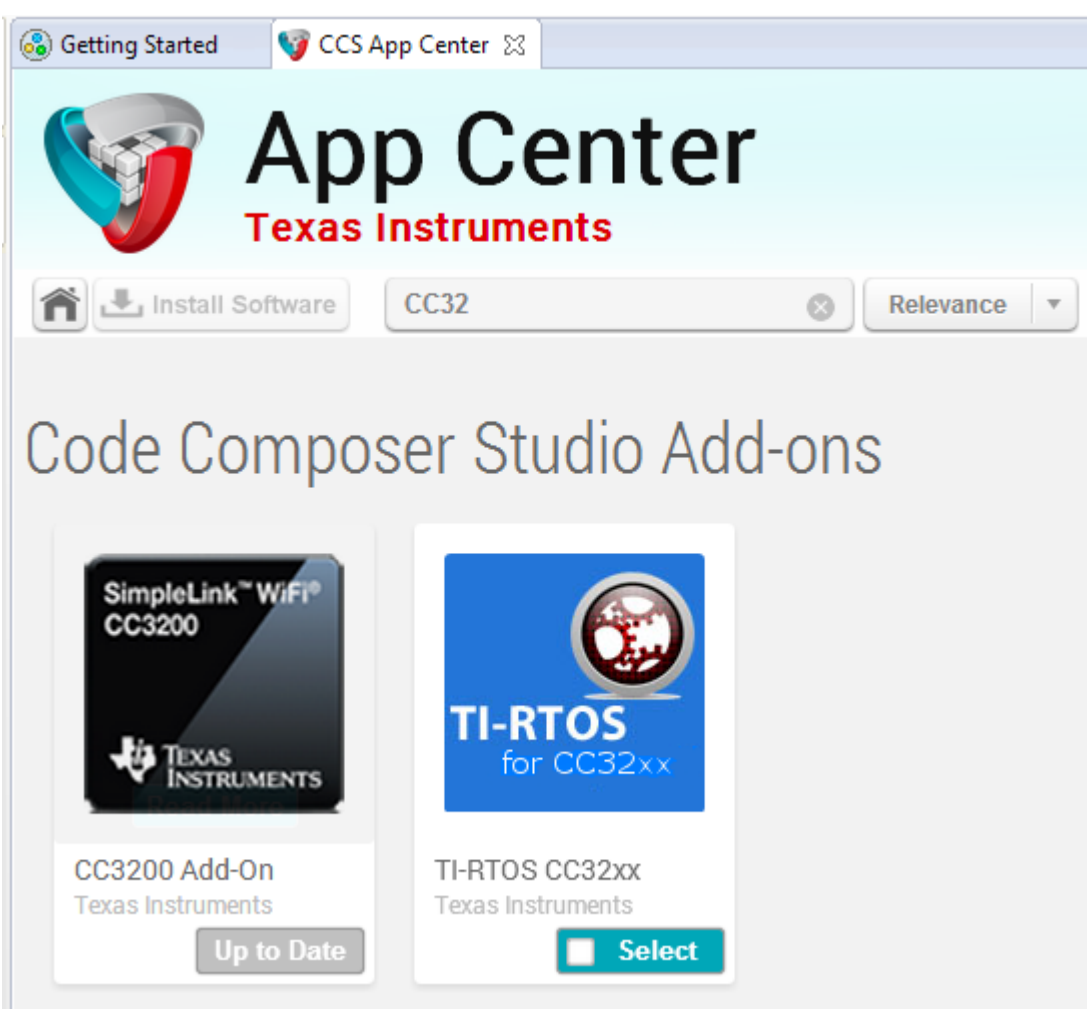

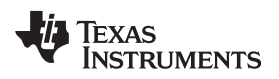

Foundation SDK – Development Flow

www.ti.com

# 5.3.2.2 Install TI-PinMux Tool

The user can install the TI-Pinmux Tool from http://www.ti.com/tool/pinmuxtool or as specified in Figure 28

# 

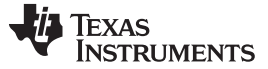

#### 5.3.2.3 Importing a Project

The current version of the SDK supports Copy Projects into Workspace, allowing the user to modify the example source as per requirement without touching the SDK repository.

| Import CCS Eclipse Project                                                                       | z                     |         | 23 |  |
|--------------------------------------------------------------------------------------------------|-----------------------|---------|----|--|
| Select CCS Projects to Import<br>Select a directory to search for existing CCS Eclipse projects. |                       |         |    |  |
| <ul> <li>Select search-directory:</li> <li>Select archive file:</li> </ul>                       | C:\ti\CC3200SDK_1.3.0 | Browse. |    |  |
| Select archive file:       Browse         Discovered projects:                                   |                       |         |    |  |
| ?                                                                                                | Finish                | Cancel  |    |  |

Figure 29. Select CCS Projects to Import

If the user copies any library project (such as driverlib, simplelink, or netapps) to the workspace and modifies it, ensure that the concerning application connects to the latest and modified >library>.a, available in the workspace (see Figure 36).

MACRO.ini : This file is used when the user copies any example folder to their working directory and tries to build a CCS project. Edit macro.ini and assign CC3200\_SDK\_ROOT to the SDK root path and import the project into the workspace, so that the example can connect to the SDK libraries and common files. CC3200\_SDK\_ROOT=C:\T/\CC3200SDK\_<version>\cc3200-sdk

#### 5.3.2.4 Creating a Project

- File -> New -> CCS Project
- Target -> Wireless Connectivity MCU
- Device -> Variant -> CC3200
- Open Project Option, and follow the settings as given in the snapshots.

For the application to work with TI-RTOS, ti\_rtos\_config project must be imported into the CCS workspace. Refer to *docs\CC3200-TI-RTOS User Guide.pdf* or http://processors.wiki.ti.com/index.php/CC32xx\_TI-RTOS.

| Properties for wlan_station                                                                                                    |               |                                                                                                    |                                                                                                    |                      |
|----------------------------------------------------------------------------------------------------|---------------|----------------------------------------------------------------------------------------------------|----------------------------------------------------------------------------------------------------|----------------------|
| type filter text                                                                                                    |               | Linked Resources                                                                                                    |                                                                                                    | ↓ ↓ ↓ ↓              |
| <ul> <li>Resource</li> <li>Linked Resources</li> <li>Resource Filters</li> <li>General</li> <li>Build</li> <li>ARM Compiler</li> </ul> |               | Path Variables Linked Resou<br>Path variables specify locatio<br>The locations of linked resou<br>Defined path variables for res | urces<br>ns in the file system, including other path variables with t<br>rces may be specified relative to these path variables.<br>source 'wlan_station': | he syntax "\${VAR}". |
| ARM Linker<br>ARM How Ublitue [Display                                                                                                 | adl           | Name                                                                                                    | Value                                                                                                    | New                  |
| Debug                                                                                                    | euj           | CC3200_SDK_ROOT                                                                                                    | \${PROJECT_LOC}\\                                                                                                    | Edit                 |
|                                                                                                    |               | CCS_BASE_ROOT                                                                                                    | D:\ti\ccsv6\ccs_base\                                                                                                    |                      |
| ,                                                                                                    |               |                                                                                                    |                                                                                                    | Kemove               |
|                                                                                                    | 😵 Edit Vari   | able                                                                                                    |                                                                                                    |                      |
| <b>Edit an</b><br>Edit vari                                                                                                    |               | isting Path Variable<br>e's name and path value.                                                                                 |                                                                                                    |                      |
|                                                                                                    | <u>N</u> ame: | CC3200_SDK_ROOT                                                                                                    |                                                                                                    |                      |
|                                                                                                    | Location:     | \${PROJECT_LOC}\\\                                                                                                    | <u>F</u> ile F <u>o</u> lder <u>V</u> ariable                                                                                                    |                      |
|                                                                                                    | Resolved Lo   | cation: C:\ti\CC3200SDK_1.0.0\cd                                                                                                 | c3200-sdk                                                                                                    |                      |
| Show advanced settin                                                                                                    | ngs           |                                                                                                    |                                                                                                    | K Cancel             |

#### Figure 30. CC3200 CSS Editing Existing Project

Add a path variable CC3200\_SDK\_ROOT in the CCS project, which locates to the root folder of the current SDK. The user can change this path to point to the desired version of the SDK path. This variable can be used to include paths, link libraries, and common source files.

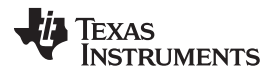

| Properties for wlan_station                                                                                                    | n Cente                                                                              | Ar .                    |                                     |                   |
|----------------------------------------------------------------------------------------------------|--------------------------------------------------------------------------------------|-------------------------|-------------------------------------|-------------------|
| type filter text                                                                                                    | General                                                                              |                         |                                     | ← ▼ ⇒ ▼           |
| <ul> <li>Resource</li> <li>General</li> <li>Build</li> <li>ARM Compiler</li> <li>Processor Options</li> <li>Optimization</li> <li>Include Options</li> <li>MISRA-C:2004</li> <li>ULP Advisor</li> <li>Advanced Options</li> <li>ARM Linker</li> <li>ARM Hex Utility [Disabled]</li> <li>Debug</li> </ul> | Configuration: Release [ /                                                           | Active ]                | ▼ Manag                             | je Configurations |
|                                                                                                    | Device <u>F</u> amily: ARM <u>V</u> ariant: <select <u="" or="">Connection:</select> | type filter text>       | CC3200<br>(applies<br>automatically | To whole project) |
|                                                                                                    | Advanced settings                                                                    |                         |                                     |                   |
|                                                                                                    | Compiler version:                                                                    | TI v5.2.6               | •                                   | More              |
|                                                                                                    | Output type:                                                                         | Executable              | <b>*</b>                            |                   |
|                                                                                                    | Output format:                                                                       | eabi (ELF)              | •                                   |                   |
|                                                                                                    | Device endianness:                                                                   | little                  | •                                   |                   |
|                                                                                                    | Linker command file:                                                                 | cc3200v1p32.cmd         | •                                   | Browse            |
|                                                                                                    | Runtime support library:                                                             | <automatic></automatic> | T                                   | B <u>r</u> owse   |
|                                                                                                    |                                                                                      |                         |                                     |                   |
| Show advanced settings                                                                                                    |                                                                                      |                         | ОК                                  | Cancel            |

Figure 31. CC3200 CCS Creating Project

Linker command file:

• cc3200v1p32.cmd: for XCC3200JR, CC3200R1M2 devices.

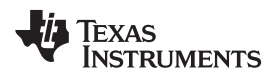

# 5.3.2.5 Compiling a Project

| 😚 Properties for wlan_station                                                                                                    |                                                                                                    |
|----------------------------------------------------------------------------------------------------|----------------------------------------------------------------------------------------------------|
| type filter text                                                                                                    | Processor Options 🔶 👻 🔿 👻                                                                                                    |
| type filter text<br>Resource<br>General<br>ARM Compiler<br>Processor Options<br>Optimization<br>Include Options<br>MISRA-C:2004<br>Advanced Options<br>ARM Linker<br>ARM Hex Utility [Disabled]<br>Debug | Processor Options       Image Configurations         Configuration:       Release [ Active ]       Image Configurations         Target processor version (silicon_version, -mv)       7M4       Image Configurations         Target processor version (silicon_version, -mv)       7M4       Image Configurations         Designate code state, 16-bit (thumb) or 32-bit (code_state)       16       Image Configurations         Specify floating point support (float_support)       Image Configurations       Image Configurations         Application binary interface, [See 'General' page to edit] (abi)       Image Configurations       Image Configurations         Image Configuration binary interface, [See 'General' page to edit] (abi)       Image Configurations       Image Configurations         Image Configuration binary interface, [See 'General' page to edit] (abi)       Image Configurations       Image Configurations         Image Configuration binary interface, [See 'General' page to edit] (little_endian, -me)       Image Configurations       Image Configurations |
|                                                                                                    |                                                                                                    |
| Show advanced settings                                                                                                    | OK Cancel                                                                                                    |

# Figure 32. CC3200 CCS Compiling Project

Foundation SDK – Development Flow

TEXAS INSTRUMENTS

www.ti.com

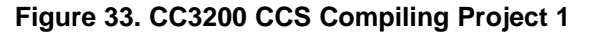

| 😵 Properties for wlan_station                                                                                                    |                                                                                                    |                         |
|----------------------------------------------------------------------------------------------------|----------------------------------------------------------------------------------------------------|-------------------------|
| type filter text                                                                                                    | Include Options                                                                                                    | ↓ + ⇒ + +               |
| <ul> <li>Resource<br/>General</li> <li>Build         <ul> <li>ARM Compiler<br/>Processor Options<br/>Optimization</li> <li>Include Options</li> <li>MISRA-C:2004</li> <li>Advanced Options</li> <li>Language Options</li> <li>Language Options</li> <li>Parser Preprocessing Option</li> <li>Predefined Symbols</li> <li>Diagnostic Options</li> <li>Advanced Options</li> <li>Entry/Exit Hook Options</li> <li>Library Function Assumption</li> </ul> </li> </ul> | Configuration: Release [ Active ]                                                                                                    | ▼ Manage Configurations |
|                                                                                                    | Add dir to #include search path (include_path, -I)<br>"\${CG_TOOL_ROOT}/include"<br>"\${CC3200_SDK_ROOT}/simplelink/include"<br>"\${CC3200_SDK_ROOT}/simplelink/source"<br>"\${CC3200_SDK_ROOT}/example/common"<br>"\${CC3200_SDK_ROOT}/example/common"<br>"\${CC3200_SDK_ROOT}/oslib"<br>"\${CC3200_SDK_ROOT}/driverlib"<br>"\${CC3200_SDK_ROOT}/inc" |                         |
| File Type Specifier<br>Directory Specifier<br>Default File Extensions<br>Command Files<br>ARM Linker<br>ARM Hex Utility [Disabled]<br>Debug                                                                                                    | Specify a preinclude file (preinclude)                                                                                                    | 4 ● 图 ○ ○               |
| Show advanced settings                                                                                                    | <u></u>                                                                                                    | OK Cancel               |

Add dir to #include search path:

- To use Driverlib APIs include driverlib and inc folder path.
- To use Simplelink APIs include simplelink, simplelink\source, and simplelink\include folder path.
- To use TI-RTOS APIs include oslib folder path.
- To use common interface APIs include example\common folder path.

Ţexas

**TRUMENTS** 

| Figure 34 | . CC3200 | CCS | Compiling | Project 2 |
|-----------|----------|-----|-----------|-----------|
|-----------|----------|-----|-----------|-----------|

| 😵 Properties for wlan_station                                                                                                    |                                                                                 |                                           |
|----------------------------------------------------------------------------------------------------|---------------------------------------------------------------------------------|-------------------------------------------|
| type filter text                                                                                                    | Predefined Symbols                                                              |                                           |
| <ul> <li>Resource<br/>General</li> <li>Build         <ul> <li>ARM Compiler<br/>Processor Options<br/>Optimization<br/>Include Options<br/>MISRA-C:2004</li> <li>Advanced Options<br/>Advanced Debug Options<br/>Language Options<br/>Parser Preprocessing Option<br/>Predefined Symbols<br/>Diagnostic Options<br/>Runtime Model Options<br/>Advanced Optimizations<br/>Entry/Exit Hook Options<br/>Library Function Assumption<br/>Assembler Options<br/>File Type Specifier<br/>Directory Specifier<br/>Default File Extensions<br/>Command Files</li> <li>ARM Linker<br/>ARM Hex Utility [Disabled]<br/>Debug</li> </ul> </li> </ul> | Configuration: Release [ Active ]                                               | <ul> <li>Manage Configurations</li> </ul> |
|                                                                                                    | Pre-define NAME (define, -D)<br>ccs<br>USE_TIRTOS<br>SL_PLATFORM_MULTI_THREADED |                                           |
|                                                                                                    | Undefine NAME (undefine, -U)                                                    | ● 編 窗 5   投                               |
| Show advanced settings                                                                                                    |                                                                                 | OK Cancel                                 |

Pre-define NAME:

- USE\_TIRTOS To use TI-RTOS OS APIs.
- USE\_FREERTOS To use Free-RTOS OS APIs.
- SL\_PLATFORM\_MULTI\_THREADED If application uses any OS.
- ccs For CCS-based application

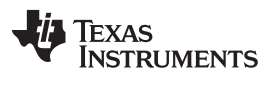

#### Foundation SDK – Development Flow

# 5.3.2.6 Linking a Project

#### Figure 35. CC3200 CCS Linking Project 1

| 😵 Properties for wlan_station                                                                                                    |                                                                                                    |                                                                                                    |
|----------------------------------------------------------------------------------------------------|----------------------------------------------------------------------------------------------------|----------------------------------------------------------------------------------------------------|
| type filter text                                                                                                    | Basic Options                                                                                                    |                                                                                                    |
| type filter text<br><ul> <li>Resource</li> <li>General</li> <li>Build</li> <li>ARM Compiler</li> <li>Processor Options</li> <li>Optimization</li> <li>Include Options</li> <li>MISRA-C:2004</li> <li>Advanced Options</li> <li>ARM Linker</li> <li>Basic Options</li> <li>File Search Path</li> <li>Advanced Options</li> <li>ARM Hex Utility [Disabled]</li> <li>Debug</li> </ul> | Basic Options         Configuration:       Release [ Active ]         Specify output file name (output_file, -o)         Input and output sections listed into <file> (map_file, -m)         Heap size for C/C++ dynamic memory allocation (heap_size, -heap)         Set C system stack size (stack_size, -stack)</file> | Manage Configurations          Manage Configurations         "\${ProjName}.out"         Browse         "\${ProjName}.map"         Browse         0x800         0x800 |
| Show advanced settings                                                                                                    |                                                                                                    | OK Cancel                                                                                                    |

• Set heap and stack size as per the application requirements.

Texas

RUMENTS

#### Figure 36. CC3200 CCS Linking Project 2

| 😵 Properties for wlan_station                                                                                                    |                                                                                                    |
|----------------------------------------------------------------------------------------------------|----------------------------------------------------------------------------------------------------|
| type filter text                                                                                                    | File Search Path 🗢 👻 🐳                                                                                                    |
| <ul> <li>Resource<br/>General</li> <li>Build</li> <li>ARM Compiler<br/>Processor Options<br/>Optimization<br/>Include Options<br/>MISRA-C:2004</li> <li>Advanced Options</li> <li>Advanced Debug Options</li> <li>Language Options</li> <li>Parser Preprocessing Option<br/>Predefined Symbols</li> <li>Diagnostic Options</li> <li>Runtime Model Options</li> <li>Advanced Options</li> <li>Entry/Exit Hook Options</li> <li>Library Function Assumption</li> <li>Assembler Options</li> <li>File Type Specifier</li> <li>Directory Specifier</li> <li>Default File Extensions</li> <li>Command Files</li> <li>ARM Linker</li> <li>Basic Options</li> </ul> | Configuration: Release [ Active ]                                                                                                    |
|                                                                                                    | Include library file or command file as input (library, -l)       Image: Second state in the image: Second state in the image: Second state i |
|                                                                                                    | Add <dir> to library search path (search_path, -i)       Image: Search_path         "\${CG_TOOL_ROOT}/lib"         "\${CG_TOOL_ROOT}/include"</dir>                                                                                                    |
| ARM Hex Utility [Disabled]<br>Debug                                                                                                    | <ul> <li>Reread libraries; resolve backward references (reread_libs, -x)</li> <li>Search libraries in priority order (priority, -priority)</li> <li>Disable automatic RTS selection (disable_auto_rts)</li> </ul>                                                                                                    |
| Show advanced settings                                                                                                    | OK Cancel                                                                                                    |

Include library file:

- As per the application requirements, include driverlib.a, simplelink.a, ti\_rtos.a, or free\_rtos.a
  - driverlib.a is available under the *driverlib*/ccs/Release folder.
  - simplelink.a is available under the simplelink\ccs\OS', NON\_OS,' NON\_OS\_PM', PM\_Framework folder for OS, non-OS, power management for non-OS, or power management for OS-based applications respectively.
  - ti\_rtos.a and free\_rtos.a are present under the oslib\ccs\ti\_rtos and oslib\ccs\free\_rtos folders, respectively.
  - **NOTE:** Use the \*\_debug configuration of the SimpleLink library while debugging the application. Refer to Section 3.1.4.

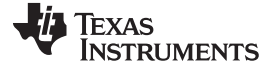

#### Foundation SDK – Development Flow

www.ti.com

#### 5.3.2.7 **Dependency to Other Project**

| Properties for wlan_station                                                                                                    |                                        |                                                |                                                                                                    |                         |
|----------------------------------------------------------------------------------------------------|----------------------------------------|------------------------------------------------|----------------------------------------------------------------------------------------------------|-------------------------|
| type filter text                                                                                                    | Build                                  |                                                |                                                                                                    | ← → → → →               |
| <ul> <li>Resource</li> <li>General</li> <li>Build</li> <li>ARM Compiler</li> <li>Processor Options</li> <li>Optimization</li> <li>Include Ontions</li> </ul>                                                                                                    | Configuration: Release [ Act           | ive ]<br>📬 Steps   👼 Variables   🌄 Environment | ♦ Link Order 📲 Dependencies                                                                                                    | ✓ Manage Configurations |
| MISRA-C:2004                                                                                                    | Referenced Project                     | Referenced Build-configuration                 |                                                                                                    |                         |
| <ul> <li>Advanced Options         <ul> <li>Advanced Debug Options</li> <li>Language Options</li> <li>Parser Preprocessing Opti</li> <li>Predefined Symbols</li> <li>Diagnostic Options</li> <li>Runtime Model Options</li> <li>Advanced Optimizations</li> <li>Entry/Exit Hook Options</li> <li>Library Function Assumpt</li> <li>Assembler Options</li> <li>File Type Specifier</li> <li>Directory Specifier</li> <li>Default File Extensions</li> <li>Command Files</li> <li>ARM Linker</li> <li>ARM Hex Utility [Disabled]</li> <li>Debug</li> </ul> </li> </ul> | ₩ <u>ti_rtos_config</u>                | <pre><active> </active></pre>                  | Image: Section (Section ( | Remove                  |
| ۰ III ۲                                                                                                    | See <u>'General'</u> for changing tool | versions and device settings                   |                                                                                                    | Restore Defaults Apply  |
| Show advanced settings                                                                                                    |                                        |                                                |                                                                                                    | OK Cancel               |

#### Figure 37. TI-RTOS OS Dependency

#### Dependencies:

- If the application uses TI-RTOS OS, add ti\_rtos\_config project as dependency for the application. •
  - ti\_rtos\_config project should be imported in CCS workspace for TI-RTOS-based application.
  - Current SDK supports TI-RTOS 2.15.0.x

#### 5.3.2.8 Generating a Binary (.bin)

Add the following script to generate a .bin file •

```
"${CCE_INSTALL_ROOT}/utils/tiobj2bin/tiobj2bin" "${BuildArtifactFileName}"
                                "${BuildArtifactFileBaseName}.bin" "${CG_TOOL_ROOT}/bin/armofd"
"${CG_TOOL_ROOT}/bin/armhex"
                                "${CCE_INSTALL_ROOT}/utils/tiobj2bin/mkhex4bin"
```

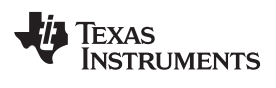

| Figure 38 | . CC3200 | CCS | Generating | Binary |
|-----------|----------|-----|------------|--------|
|-----------|----------|-----|------------|--------|

| 😵 Properties for wlan_station                                                                                                    |                                                                                                 |
|----------------------------------------------------------------------------------------------------|-------------------------------------------------------------------------------------------------|
| type filter text                                                                                                    | Build 🔶 👻 🔿 👻 💌                                                                                 |
| <ul> <li>Resource</li> <li>General</li> <li>Build</li> <li>ARM Compiler</li> <li>Processor Options</li> <li>Optimization</li> <li>Include Options</li> <li>MISRA-C:2004</li> </ul> | Configuration: Release [Active]                                                                 |
|                                                                                                    | Fre-build steps                                                                                 |
| <ul> <li>Advanced Options</li> <li>ARM Linker</li> <li>ARM Hex Utility [Disabled]</li> <li>Debug</li> </ul>                                                                        | · · · · · · · · · · · · · · · · · · ·                                                           |
|                                                                                                    | 4 b                                                                                             |
|                                                                                                    | Description:                                                                                    |
|                                                                                                    | Post-build steps                                                                                |
|                                                                                                    | /armofd" "\${CG_TOOL_ROOT}/bin/armhex" "\${CCE_INSTALL_ROOT}/utils/tiobj2bin/mkhex4bin"         |
|                                                                                                    | ٠                         •         •       •     • •   • • • • • • • • • • • • • • • • • • • • |
|                                                                                                    | Description:                                                                                    |
|                                                                                                    | See <u>'General'</u> for changing tool versions and device settings                             |
| Show advanced settings                                                                                                    | OK Cancel                                                                                       |

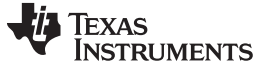

#### 5.3.2.9 Executing a Project

Click on the target configuration under View.

| Figure 3       | 9. (  | CC3200 C         | CS E    | xecı  | iting 1   |
|----------------|-------|------------------|---------|-------|-----------|
| CCS Edit       | - bas | ic_wifi/main.c - | Code C  | ompos | er Studio |
| File Edit      | View  | Navigate P       | roject  | Run   | Scripts   |
| 📬 🕶 🕞          | Ø     | TI Resource Exp  | olorer  |       | a         |
| Project        | ÷.    | GUI Composer     | TM .    |       | 8         |
| a 😂 bas        |       | Applications     |         |       | •         |
| ⊳ 🔊<br>⊳ 🍅     | 8     | Grace Snippets   |         |       |           |
| > 🗁            | Ъ     | Project Explore  | r       |       |           |
| P 😼            | 맖     | Outline          |         |       |           |
|                | 8     | Advice           |         |       |           |
|                | 2     | Problems         |         |       |           |
| ⊳ 💽            |       | Console          |         |       |           |
| P 😼            | ĝø.   | Scripting Cons   | ole     |       |           |
|                |       | Target Configu   | rations |       |           |
| ⊳ 🕵            | 莽     | Debug            |         |       |           |
| ⊳ <u>&amp;</u> | 0     | Memory Brows     | er      |       |           |

Right-click on the User Defined, click on Import Target Configuration, and select CC3200.ccxml from /tools/ccs/.

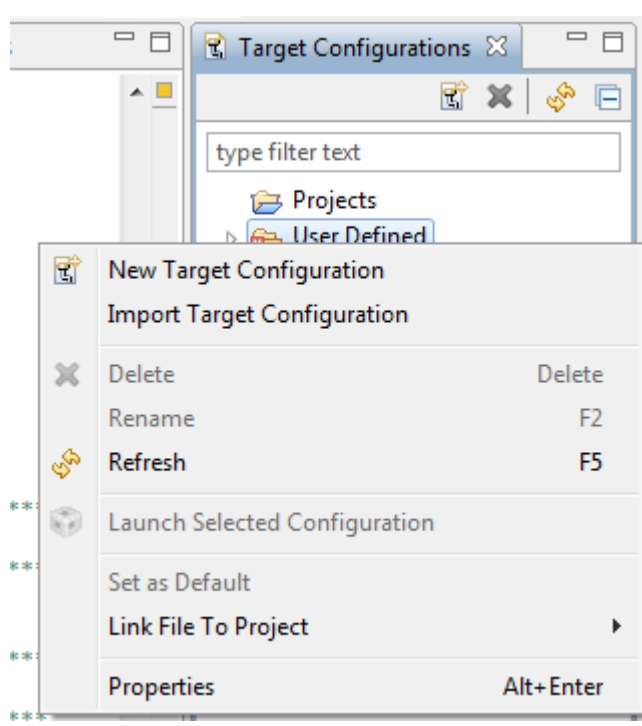

Figure 40. CC3200 CCS Executing 2

Set this new configuration as the default. Right-click on this configuration and select Launch Selected Configuration.

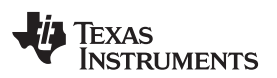

Figure 41. CC3200 CCS Launch Config

| 🕄 Target Co    | nfigurations 🛛                | T         | ×  | s. |  |
|----------------|-------------------------------|-----------|----|----|--|
| type filter te | xt                            |           |    |    |  |
| ᇋ Proje        | ects                          |           |    |    |  |
| 🔺 🗁 User       | Defined                       |           |    |    |  |
| R c            | c3101 jtaq.ccxml [Default]    |           | _  |    |  |
| E 🖻            | New Target Configuration      |           |    |    |  |
|                | Import Target Configuration   |           | I. |    |  |
| ×              | Delete                        | Delete    |    |    |  |
|                | Rename                        | F2        |    |    |  |
| S.             | Refresh                       | F5        | I. |    |  |
| 6              | Launch Selected Configuration |           |    |    |  |
|                | Set as Default                |           |    |    |  |
|                | Link File To Project          | •         |    |    |  |
|                | Properties                    | Alt+Enter |    |    |  |
|                |                               |           | -  |    |  |

To switch between JTAG/SWD mode from CCS, follow the steps specified in Figure 42. On the CC3200 LaunchPad, configure the board for either:

- JTAG Mode connect SOP-2 jumper only
- SWD mode connect SOP-0 jumper only
  - **NOTE:** 4-Wire JTAG works without connecting the SOP 2 jumper. However, TI recommends connecting the SOP 2 jumper to prevent the already-flashed code from executing while debugging.

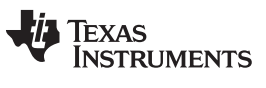

#### Foundation SDK – Development Flow

| All Connections                                                                                            | Cpu Properties                                                                                                    | 📁 Projects<br>🔺 🕞 User Defined          |
|----------------------------------------------------------------------------------------------------|----------------------------------------------------------------------------------------------------|-----------------------------------------|
| Stellaris In-Circuit Debug Interface_0  CC3200_0  Corpick_C0  Subpath_0  CS_DAP_0  CS_DAP_0  D  Test Cc  S | Set the properties of the selected cpu. Bypass Initialization script Slave Processor JTAG Frequency (Hz) 500000 Port JTAG SWD | 强 CC3200.ccxml [Default]                |
| sic Advanced Source                                                                                        |                                                                                                    | Click the New button to create a new ta |

Figure 42. Target Configuration

# Figure 43. CC3200 CCS Executing 4

| ◎ ▼ • |                                                                                    |
|-------|------------------------------------------------------------------------------------|
|       | Image: Stellaris In-Circuit Debug Interface_0/Cortex_M4_0 (Disconnected : Unknown) |

Once connected, load the .out file by selecting the appropriate application binary (Load Program).

TEXAS INSTRUMENTS

www.ti.com

#### Figure 44. CC3200 CCS Executing 5

| not fo | und Code Compose   | r Studio     |     |                                                                                                    |
|--------|--------------------|--------------|-----|----------------------------------------------------------------------------------------------------|
| ect T  | Fools Scripts Run  | Window Help  |     |                                                                                                    |
| · 🙆 ·  | • 18 🛿 🌸 • 🕹       | 🔹 🔹 🐟 🕩 💷 🔳  | 3 C | > _☆ ▼ 🔗 ▼ 🐎 ▼ ↔ ▼                                                                                                    |
|        | Load Program       | Ctrl+Alt+L   |     | the Debug 92                                                                                                    |
| 6      | Reload Program     | Ctrl +Alt +R |     | No Debug 23                                                                                                    |
| لل     | Load Symbols       |              | Î   | CC3200.ccxmi [Code Composer Studio - Device Debugging] Stellaris In-Circuit Debug Interface_0/Cortex_M4_0 (Suspended) |
| \$\$   | Add Symbols        |              |     |                                                                                                    |
| Ø      | Verify Program     |              |     |                                                                                                    |
| 2      | Remove All Symbols |              |     |                                                                                                    |

The execution stops at the main function. Click the Go button (or F8) to run.

For UART-based applications, configure the terminal application:

- Baud Rate 115200
- Data 8 bits
- Parity none
- Stop 1 bit

#### 5.3.3 Getting Started With GCC

This platform enables open source tool chains. In this section, developers can learn how to get started with GCC/GDB using the CC3200 LaunchPad, including the dependencies associated with the environment setup for Windows OS under Cygwin. Included are a few validated sample applications with GCC, including building block libraries, such as the SimpleLink library and peripheral driver library.

#### 5.3.3.1 Install Cygwin (Windows)

- 1. Download setup-x86.exe from http://cygwin.com/install.html and run it. Select the Install from Internet option.
- 2. Specify a proxy if necessary, depending on the network.
- 3. Choose a download site (for example, http://mirrors.kernel.org).
- 4. Include the latest versions of the following packages in the Cygwin installation (in addition to those included in the base installation):
  - Archive/unzip
  - Archive/zip
  - Devel/autoconf
  - Devel/automake
  - Devel/libtool
  - Devel/make
  - Devel/subversion (Note: if using TortoiseSVN/Windows7, skip this file)
  - Devel/gcc-core
  - Devel/gcc-g++
  - Devel/mingw-gcc-core
  - Devel/mingw-gcc-g++
  - Devel/mingw-runtime

See Figure 45 for an example of selecting a package (as example: Devel/autoconf).

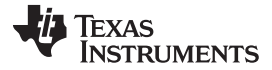

# Figure 45. Cygwin Setup

| Cygwin Setup - Select Packages                |          |     |      |                                                                                          |
|-----------------------------------------------|----------|-----|------|------------------------------------------------------------------------------------------|
| Select Packages<br>Select packages to install |          |     |      | E                                                                                        |
| Search Clear                                  |          |     |      | ⊘ Keep                                                                                   |
| Category New                                  | B        | S   | Size | Package                                                                                  |
| 🗄 Base 📀 Default                              |          |     |      |                                                                                          |
| 🖽 Database 🚯 Default                          |          |     |      |                                                                                          |
| 🗄 Debug 🚯 Default                             |          |     |      |                                                                                          |
| 🗆 Devel 😯 Default                             |          |     |      |                                                                                          |
| 😯 Skip                                        | ηία      | nía | 63k  | aalib-devel: An ascii art library - (development)                                        |
| 🕀 Skip                                        | ηία      | nja | 399k | algol68g: Algol 68 Genie compiler.                                                       |
| 🚯 Skip                                        | n/a      | nja | 22k  | appdata-tools: AppData developer tools                                                   |
| 🚯 Skip                                        | ηία      | nja | 170k | asciidoc: Text based document generation                                                 |
| 🚯 Skip                                        | ηία      | nía | 137k | astyle: Artistic Style is a reindenter and reformatter of C, C++, C# and Java source cod |
| Skip                                          | ηία      | n/a | 115k | autobuild: Generate summary information from build logs                                  |
| 🚯 Skip                                        | ηία      | nía | 4k   | autoconf: Wrapper scripts for autoconf commands                                          |
| Skip                                          | ηία      | nía | 201k | autoconf2.1: Stable version of the automatic configure script builder                    |
| 0 2.69-2                                      | $\times$ |     | 990k | autoconf2.5: An extensible package of m4 macros that produce shell scripts to autom      |
| Skip                                          | ηία      | nía | 3k   | automake: Wrapper scripts for automake and aclocal                                       |
| 🚯 Skip                                        | ηία      | nía | 714k | automake 1.10: (1.10) a tool for generating GNU-compliant Makefiles                      |
| Skip                                          | ηία      | nía | 860k | automake 1.11: (1.11) a tool for generating GNU-compliant Makefiles                      |
| Skip                                          | ηία      | nía | 733k | automake 1.12: (1.12) a tool for generating GNU-compliant Makefiles                      |
| ·                                             |          |     |      | - F                                                                                      |
| Hide obsolete packages                        |          |     |      |                                                                                          |
|                                               |          |     |      |                                                                                          |
|                                               |          |     |      | < Back Next > Cancel                                                                     |
| · · · · · · · · · · · · · · · · · · ·         |          | _   |      |                                                                                          |

- 5. The system will find dependencies. Press Next.
- 6. After a successful Cygwin installation, add its path (c:\cygwin\bin\) to the Windows environment variable PATH by going into Control Panel>System>Advanced System Settings>Environment Variables. Under System Variables, select PATH and press Edit. Append ";C:\cygwin\bin\" to the end of the line and press OK.

# 5.3.3.2 GNU Tools for ARM Embedded Processors

Download the latest version of *gcc-arm-none-eabi-<version>-win32.exe* from https://launchpad.net/gccarm-embedded, and install it under the Cygwin root directory (default: *c:\cygwin*). Add the path *<installation\_dir>\bin* (for example, *c:\cygwin\4.9 2015q2\bin*) to the windows PATH environment variable.

# 5.3.3.3 Open On-Chip Debugger (OpenOCD)

- 1. Download prebuilt openocd-0.9.0 for Windows from http://sourceforge.net/projects/openocd/files/openocd/0.7.0/ and unzip the package to the Cygwin root directory (default: *c:\cygwin*).
- 2. Add the path for the openocd.exe (.\openocd-0.9.0\bin\) to the Windows PATH environment variable.
- 3. Download the Zadig USB installation driver from http://zadig.akeo.ie/.
- 4. Run the zadig\_<version>.exe and install the WinUSB driver for USB<->JTAG/SWD (Interface 0) debuggers (refer to Figure 46 and Figure 47). The IAR and CCS debugger do not work after this: the drivers must be reconfigured to work with these (refer to Section 5.3.3.6).

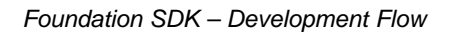

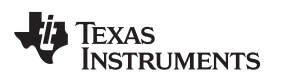

# Figure 46. Zadig Options

| 🗾 Zadig        |              | the second second second second second second second second second second second second second second second se |        |                                                      |   |
|----------------|--------------|----------------------------------------------------------------------------------------------------|--------|------------------------------------------------------|---|
| Device         | Opt          | ions Help                                                                                                    |        |                                                      |   |
|                |              | List All Devices                                                                                                |        |                                                      |   |
|                | $\checkmark$ | Ignore Hubs or Composite Parents                                                                                |        | ▼ Edit                                               |   |
| Driver         | ✓<br>✓       | Create a Catalog File<br>Sign Catalog & Install Autogenerated Certificate                                       | *<br>* | More Information<br>WinUSB (libusb)                  |   |
| USB II<br>WCID |              | Advanced Mode<br>Log Verbosity                                                                                  | •      | <u>libusb-win32</u><br>libusbK<br>WinUSB (Microsoft) |   |
| 0 devices      | foun         | d.                                                                                                    |        | <br>Zadig 2.1.2.677                                  | _ |

# Figure 47. Replace Driver

| Zadig            | CONTRACTOR AND LANDAUG                                                                                  |                                          |
|------------------|----------------------------------------------------------------------------------------------------|------------------------------------------|
| Device (         | Options Help                                                                                            |                                          |
| USB <->          | > JTAG/SWD (Interface 0)                                                                                | 💌 🗖 Edit                                 |
| Driver<br>USB ID | FTDIBUS (v13.11.35.0)     WinUSB (v6.1.7600.16385)     More WinUSB       0451     C32A     00     libus | e Information<br>ISB (libusb)<br>b-win32 |
| WCID ?           | Replace Driver                                                                                          | <u>»K</u><br><u>ISB (Microsoft)</u>      |
| 5 devices f      | ound.                                                                                                   | Zadig 2.1.2.677                          |

# 5.3.3.4 Compile the GCC SDK Project

- 1. Open the common.h file located at the path C:\T/\CC3200SDK\_1.3.0\cc3200-sdk\example\common\.
- Edit common.h to use the SSID, security type, and security key of the AP. Edit the macros SSID\_NAME, SECURITY\_TYPE, and SECURITY\_KEY to contain the AP information as shown in Figure 48. The security types supported for this demo are WPA/WPA2 and Open. For Open security, define SECURITY\_TYPE as SL\_SEC\_TYPE\_OPEN. For WPA and WPA2 security, define it as SL\_SEC\_TYPE\_WPA.

| Figure 48. Editing common.h |  |
|-----------------------------|--|
|-----------------------------|--|

| <pre>// Values for below macros shall be modifie<br/>// SimpleLink device will connect to follow.<br/>//</pre>                                                                                              | l as per access-point(A<br>ing AP when application   | <pre>// Values for below macr // SimpleLink device wil //</pre>                                                    | os shall be modified as per access-point(<br>l connect to following AP when applicatio                                   |
|----------------------------------------------------------------------------------------------------|------------------------------------------------------|----------------------------------------------------------------------------------------------------|----------------------------------------------------------------------------------------------------|
| #define SSID_NAME       "cc3200demo"         #define SECURITY_TYPE       SL_SEC_TYPE_OPEL         #define SECURITY_KEY       ""         #define SSID_LEN_MAX       32         #define BSSID_LEN_MAX       6 | /* AP SSID */<br>/* Securi<br>/* Password of the sec | <pre>#define SSID_NAME #define SECURITY_TYPE #define SECURITY_KEY #define SSID_LEN_MAX #define BSSID_LEN_MAX</pre> | "Your_AP_Name_Here" /* AP_SSID */<br>SL_SEC_TYPE_WPA/* Security t pe (OPEN<br>"Your_AP_Security_Key_Here"<br>(32)<br>(6) |

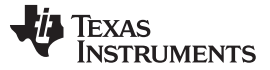

#### Foundation SDK – Development Flow

- 3. Save common.h.
- 4. In the Cygwin terminal, change the directory to C:\T/\CC3200SDK\_1.3.0\cc3200-sdk\ example\getting\_started\_with\_wlan\_station\gcc\ and run the following command:

```
make -f Makefile
```

Note that Cygwin uses forward slashes to separate the directories.

5. Go to <cc3200-sdk>\example\getting\_started\_with\_wlan\_station\gcc\ in the command prompt and run following command:

make -f Makefile

6. This generates the wlan\_station.axf file under the gcc\exe folder.

#### 5.3.3.5 Target Connection and Debugging (GDB)

 The OpenOCD configuration file for FTDI is present under the C:\T/\CC3200SDK\_1.3.0\cc3200sdk\tools\gcc\_scripts\ folder. To test the connection to the CC3200 FTDI Launchpad, navigate to the <cc3200-sdk>\tools\gcc\_scripts folder, run the following command at the Cygwin prompt window, and check the output to see if the connection happened properly. Cygwin may need to be restarted before this step.

openocd -f cc3200.cfg

See Figure 49 for the connection output screen while the CC3200 device is connected through GDB.

#### Figure 49. Output Screen

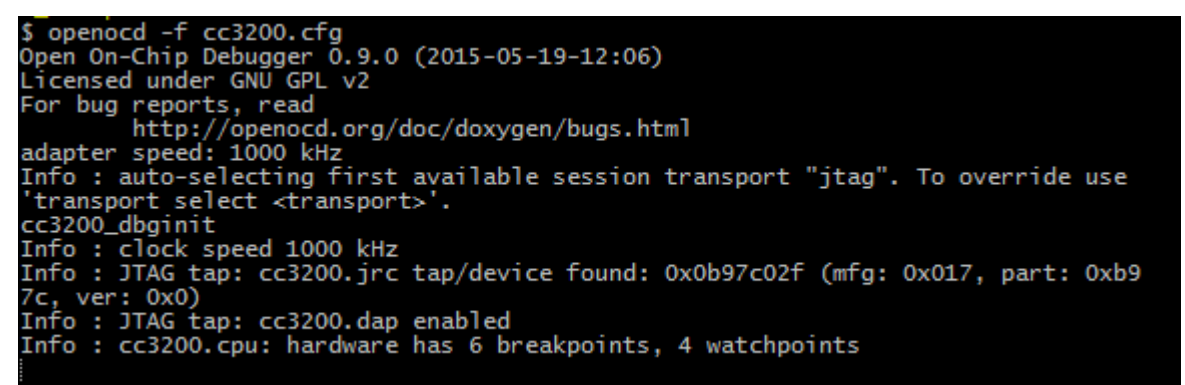

- 2. Press <ctrl>+c to return to prompt.
- 3. Copy the wlan\_station.axf file found in C:\TI\CC3200SDK\_1.3.0\cc3200-sdk\ \example\getting\_started\_with\_wlan\_station\gcc\exe\ to the directory C:\TI\CC3200SDK\_1.3.0\c3200sdk\tools\gcc\_scripts\.
- 4. Launch Tera Term, and create a new serial connection to the CC3200 Launchpad COM port.
- To start debugging using GDB on CC3200, go to C:\T/\CC3200SDK\_1.3.0\cc3200sdk\tools\gcc\_scripts\ and run the following command at the Cygwin prompt:

arm-none-eabi-gdb -x gdbinit wlan\_station.axf

TEXAS

ISTRUMENTS

65

#### Figure 50. Debugging wlan\_station

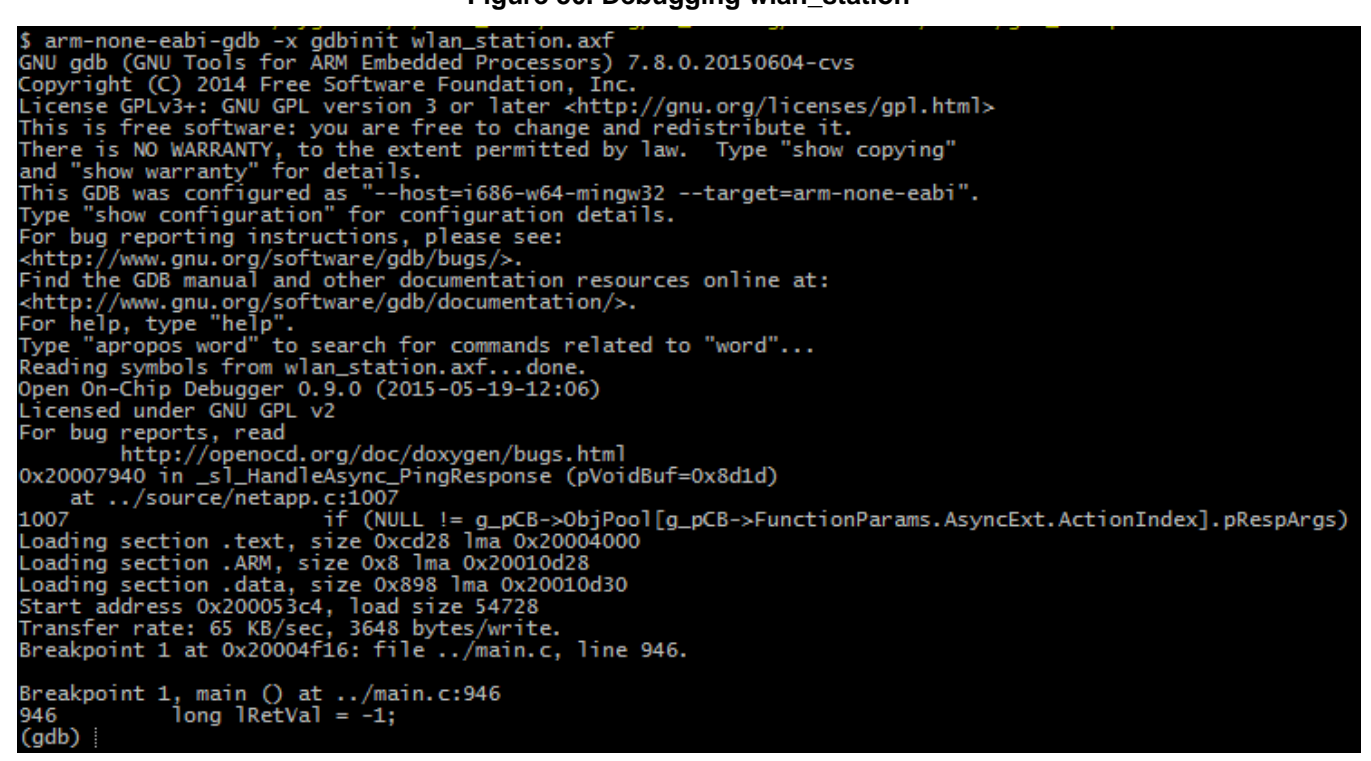

This results in a GDB prompt. To continue, type 'continue' and press enter.

6. If the CC3200 successfully completes all steps, the serial output appears as shown in Figure 51. See Figure 50 for the result of debugging the wlan\_station application from GCC.

#### Figure 51. Tera Term VT

| COM5:115200baud - Tera Term VT                                                                            |  |
|----------------------------------------------------------------------------------------------------|--|
| File Edit Setup Control Window Help                                                                       |  |
|                                                                                                    |  |
| *******                                                                                                   |  |
| CC3220 WLAN STATION Application                                                                           |  |
| ***************************************                                                                   |  |
|                                                                                                    |  |
| [NETAPP EVENT] IP Acquired: IP=10.123.45.1 , Gateway=10.123.45.1                                          |  |
| Build Version 3.0.1.4.31.2.0.0.0.2.2.0.0                                                                  |  |
| Device is configured in default state<br>[NETAPP EVENT] IP Acquired: IP=10.123.45.1 , Gateway=10.123.45.1 |  |
| Device started as STATION<br>[WLAN EVENT] STA Connected to the AP: cc3220demo .BSSID: f8:e0:79:9b:d4:81   |  |
| [NETAPP EVENT] IP Acquired: IP=192.168.43.242 , Gateway=192.168.43.1                                      |  |
| Pinging!                                                                                                  |  |
| Vevice pinged both the gateway and the external host<br>WLAN STATION example executed successfully        |  |
|                                                                                                    |  |
|                                                                                                    |  |
|                                                                                                    |  |
|                                                                                                    |  |

#### 5.3.3.6 Driver Reconfiguration

- 1. To work with CCS or IAR, go to the device manager.
- 2. Update the driver software for USB<->JTAG/SWD (Interface 0) under Universal Serial Bus devices.

3. Select the <cc3200-sdk>\tools\ftdi folder for the driver update, as shown in Figure 52.

#### Figure 52. Device Manager

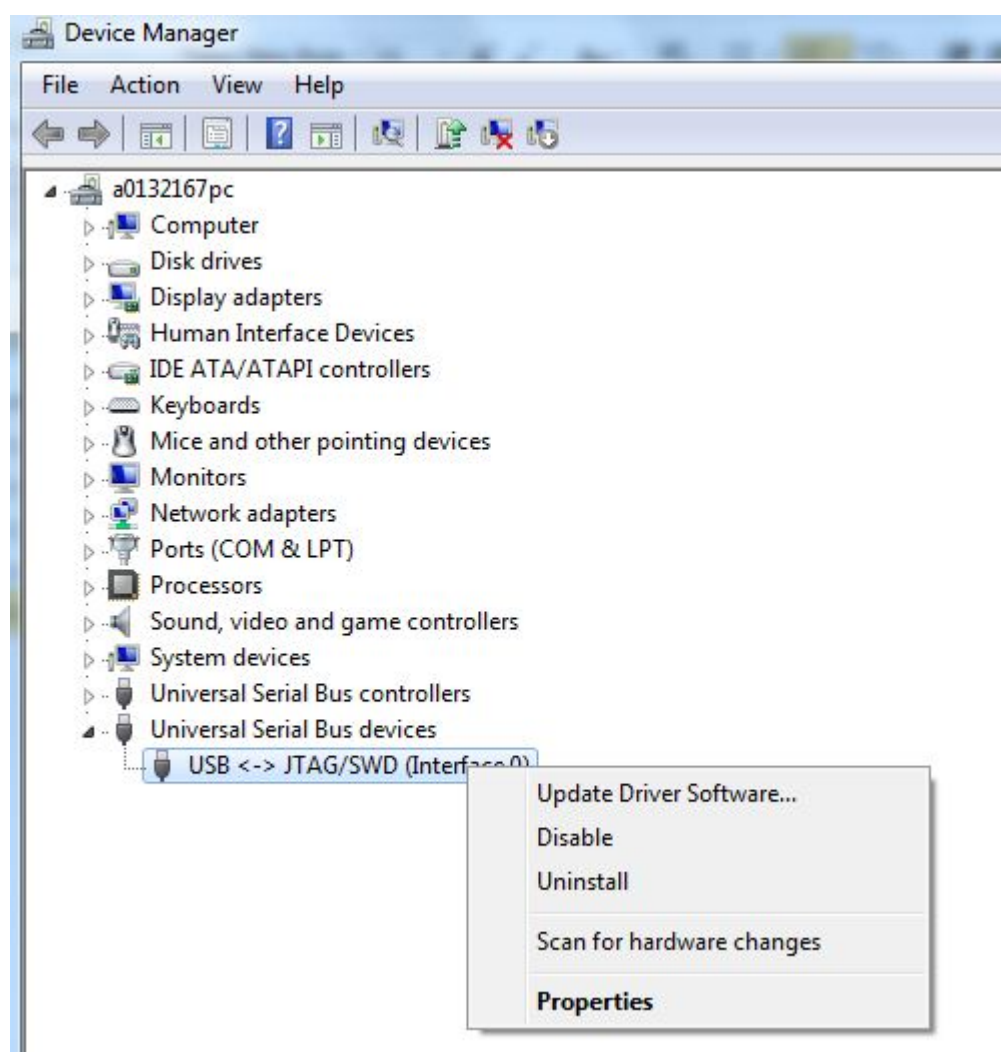

#### 5.3.4 Setup the Terminal Application

To view the UART-based application output on the terminal screen, set up the terminal application (such as HyperTerminal or TeraTerm). Serial port settings:

- Baud Rate 115200
- Data 8 bits
- Parity none
- Stop 1 bit

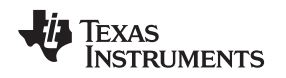

# 5.4 Flashing and Running the .bin Using the Uniflash Tool

Once finalized, the binary images are flashed onto the non-volatile serial flash (SFlash) of the LaunchPad. The application starts the execution when the LaunchPad device is powered on. The Uniflash tool flashes the binaries onto the SFlash. The utility is available at http://processors.wiki.it.eom/index.php/Category/CCS\_UniFlash

http://processors.wiki.ti.com/index.php/Category:CCS\_UniFlash.

Follow the Uniflash Quick Start Guide to download the .bin file to the CC3200 device.

**NOTE:** Connect the SOP 2 jumper on the LaunchPad before flashing any image to the device. After the flashing is done, remove the SOP 2 jumper and reset the board to boot-up the application.

The .bin files for the reference examples are available in the folder *example*/*referenceapp*/*lccs*/*Release* (as generated by CCS) and *example*/*referenceapp*/*lewarm*/*Release*/*lexe* (as generated by IAR). The application image filename must be /*sys/mcuimg.bin*.

# 6 CC3200 ROM Services

The CC3200 ROM hosts the bootloader and peripheral driver library. The peripheral driver library is a collection of routines that abstract the peripheral programming (refer to accompanying doxygen output in the CC3200 SDK packages). This library is provided in the ROM to let the developer reduce the RAM footprint of the application.

Bootloader services allow the user to update the application binary image along with other user files in the serial flash, and are also responsible for loading the user application from the serial flash to MCU RAM.

# 6.1 CC3200 Bootloader

The CC3200 bootloader resides in the ROM of the application processor.

- Update/Download The bootloader downloads an application image from the PC to the CC3200 device. The Bootloader-DNLD functionality is only triggered when the board is in UARTLOAD Sense-On-Power (SOP) mode.
- Bootstrap The bootloader is responsible for scanning a valid application image (binary) in the serial flash (for the CC3200R device). Subsequently, the image is loaded to internal memory and execution control is passed on to the user program.

# 6.1.1 Bootloader Modes – Impact of Device Sense-On-Power (SOP) Pin

The CC3200 device has three SOP pins. A detailed explanation of the functionality is described in the data sheet (SWRS166). In the context of the boot loader there are two modes:

- A setting corresponding to SOP[2:0] = 0b100, makes the bootloader enter the DOWNLOAD mode; in this mode an external intervention triggers an operation – for example a break signal on UART from the SimpleLink programming application, followed by a sequence to push the application image to the device serial flash.
- A setting corresponding to SOP[2:0] = 0b000 instructs the bootloader to load the application image from the SFLASH to the internal MCU RAM.

# 6.1.2 Bootloader and User Application – Sharing MCU RAM

In DOWNLOAD mode, the bootloader requires memory resources acquired from the MCU RAM. The amount of RAM used by the bootloader is 16 KB. This implies that for the production variant of a CC3200 device, the user application image must be restricted to 240 KB for the 256-KB MCU RAM variant of the CC3200. There are several key points for developers:

• MCU RAM address range 0x20000000 - 0x20003FFF: This area is shared between the application and the bootloader. The developer can only locate application data sections, as data sections are not part of the application image; this ensures that when the bootloader is loading the application image from serial flash to RAM, this memory region is made exclusive to the bootloader. Once the bootloader launches the application, this memory region can be used by the application for its data sections.

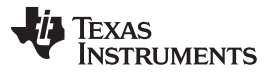

CC3200 ROM Services

www.ti.com

- 0x20004000 to END of RAM: This RAM area is exclusively for the application. The application image should always be within this region and start at 0x20004000.
- RAM range for different variants:
  - CC3200R1M1: 0x20004000 0x20020000
  - XCC3200JR, CC3200R1M2: 0x20004000 0x20040000

Refer to the Blinky Linker command file (CCS /IAR / GCC), which defines 240 KB of RAM for the XCC3200JR and CC3200R1M2 devices.

#### Table 3. End of RAM

| END of RAM<br>Exclusively for application. Application should be part of this region and start at 0x20004000<br>[0x20004000] |  |
|----------------------------------------------------------------------------------------------------|--|
| 16 KB Shared between bootloader and application [0x20000000]                                                                 |  |

# 6.2 CC3200 Peripheral Driver Library Services in ROM

Peripheral driver routines are used in the CC3200 MCU ROM for linking with user applications. Entire source codes of the peripheral driver routines are available in the CC3200 SDK. The developer could choose to build an application with the library while instructing the linker to use routines directly from RAM.

The focus of this section is to appraise the developer on how to use these routines, and the procedure to patch or extend any existing routines.

#### 6.2.1 Peripheral Library Access in ROM

ROM APIs are invoked using the following re-direction flow to allow future extensions while retaining backward compatibility of location of access functions in the ROM memory map. While the API locations may change in future versions of the ROM, the API tables will not.

Two tables in the ROM resolve to the entry point of each supported API. Access is made through two levels; the main table contains one pointer per peripheral, which points to a secondary table that contains one pointer per API associated with that peripheral.

The main table is located at address 0x0000040C in the ROM. The following table shows a small portion of the API tables in a graphical form to illustrate the arrangement of the tables:

| ROM_API TABLE (at 0x0000040C)       |
|-------------------------------------|
| [0] = RESERVED                      |
| [1] = pointer to ROM_UARTTABLE      |
| [2] = pointer to ROM_TIMERTABLE     |
| [3] = pointer to ROM_WATCHDOGTABLE  |
| [4] = pointer to ROM_INTERRUPTTABLE |
| [5] = pointer to ROM_UDMATABLE      |
| [6] = pointer to ROM_PRCMTABLE      |
| [7] = pointer to ROM_I2CTABLE       |
|                                     |

#### Table 4. ROM APIs

#### Table 5. ROM Interrupts

| ROM_INTERRUPT TABLE                   |
|---------------------------------------|
| [0] = pointer to ROM_IntEnable        |
| [1] = pointer to ROM_IntMasterEnable  |
| [2] = pointer to ROM_IntMasterDisable |

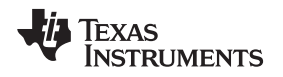

The address of the ROM\_INTERRUPTTABLE table is located in the memory location at 0x0000041C. The address of the ROM\_IntMasterEnable () function is contained at offset 0x4 from that table. In the function documentation, ROM\_APITABLE is an array of pointers located at 0x0000040C.

ROM\_INTERRUPTTABLE is an array of pointers located at ROM\_APITABLE[4].

ROM\_IntMasterEnable is a function pointer located at ROM\_INTERRUPTTABLE [1].

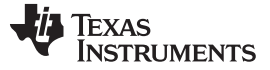

CC3200 ROM Services

#### 6.2.2 Linking User Application with ROM APIs

Below are the steps to use ROM driver lib APIs instead of the RAM APIs. These APIs could be used with the production version of a CC3200 device. These steps apply to all relevant source and project files that use driver lib APIs, such as the SimpleLink and oslib library.

- 1. All the .c files which use driver lib APIs should include these header files in order:
  - #include rom.h
  - #include rom map.h
- 2. All the project files should add the global preprocessor define TARGET IS CC3200.
- 3. All driver lib APIs should be invoked by MAP\_apiname instead of apiname. For example, use MAP\_UARTCharPut instead of UARTCharPut. Any changes or additions should follow this approach.
- 4. Rebuild all relevant projects.

#### 6.2.3 Patching ROM APIs

Follow these steps to selectively patch the ROM driver lib APIs. Note that "patch" in this description means using the RAM driver lib API instead of the ROM driver lib API.

- 1. Add an entry in the file \driverlib\rom patch.h for all APIs to be patched.
- 2. For example, to patch MAP\_UARTCharPut and MAP\_UARTBreakCtl entries in file rom\_patch.h:
  - #undef ROM UARTCharPut
  - #undef ROM\_UARTBreakCtl
- 3. Rebuild all the relevant projects that use driver lib APIs.

#### 6.2.4 Linking with RAM-based Peripheral Driver Library

To de-link all ROM driver lib APIs and use the RAM driver lib APIs, follow these steps:

- 1. Remove the global preprocessor define TARGET\_IS\_CC3200 from all project files that use driver lib APIs.
- 2. Rebuild all the relevant projects that use driver lib APIs.

Copyright © 2014–2018, Texas Instruments Incorporated

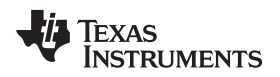

#### 7 Additional Resources

Visit these links for additional resources on the SimpleLink Wi-Fi CC3200 and IoT Solution, a single-chip wireless MCU device.

Additional Resources

- CC32xx Wiki All additional resources.
- TI Product Folder for CC32xx.
- CC32xx SimpleLink Host Driver APIs and CC32xx Peripheral Drivers APIs.
- CC32xx Technical Reference Manual.

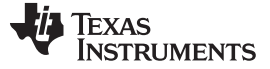

Revision History

www.ti.com

# **Revision History**

NOTE: Page numbers for previous revisions may differ from page numbers in the current version.

| Changes from March 31, 2016 to May 30, 2018 (from C Revision (March 2016) to D Revision) |                                   | Page |
|------------------------------------------------------------------------------------------|-----------------------------------|------|
| •                                                                                        | Updated SDK version.              | 6    |
| •                                                                                        | Updated CC3200 Prerequisite table | 14   |
## IMPORTANT NOTICE FOR TI DESIGN INFORMATION AND RESOURCES

Texas Instruments Incorporated ('TI") technical, application or other design advice, services or information, including, but not limited to, reference designs and materials relating to evaluation modules, (collectively, "TI Resources") are intended to assist designers who are developing applications that incorporate TI products; by downloading, accessing or using any particular TI Resource in any way, you (individually or, if you are acting on behalf of a company, your company) agree to use it solely for this purpose and subject to the terms of this Notice.

TI's provision of TI Resources does not expand or otherwise alter TI's applicable published warranties or warranty disclaimers for TI products, and no additional obligations or liabilities arise from TI providing such TI Resources. TI reserves the right to make corrections, enhancements, improvements and other changes to its TI Resources.

You understand and agree that you remain responsible for using your independent analysis, evaluation and judgment in designing your applications and that you have full and exclusive responsibility to assure the safety of your applications and compliance of your applications (and of all TI products used in or for your applications) with all applicable regulations, laws and other applicable requirements. You represent that, with respect to your applications, you have all the necessary expertise to create and implement safeguards that (1) anticipate dangerous consequences of failures, (2) monitor failures and their consequences, and (3) lessen the likelihood of failures that might cause harm and take appropriate actions. You agree that prior to using or distributing any applications. TI has not conducted any testing other than that specifically described in the published documentation for a particular TI Resource.

You are authorized to use, copy and modify any individual TI Resource only in connection with the development of applications that include the TI product(s) identified in such TI Resource. NO OTHER LICENSE, EXPRESS OR IMPLIED, BY ESTOPPEL OR OTHERWISE TO ANY OTHER TI INTELLECTUAL PROPERTY RIGHT, AND NO LICENSE TO ANY TECHNOLOGY OR INTELLECTUAL PROPERTY RIGHT OF TI OR ANY THIRD PARTY IS GRANTED HEREIN, including but not limited to any patent right, copyright, mask work right, or other intellectual property right relating to any combination, machine, or process in which TI products or services are used. Information regarding or referencing third-party products or services does not constitute a license to use such products or services, or a warranty or endorsement thereof. Use of TI Resources may require a license from a third party under the patents or other intellectual property of the third party, or a license from TI under the patents or other intellectual property of TI.

TI RESOURCES ARE PROVIDED "AS IS" AND WITH ALL FAULTS. TI DISCLAIMS ALL OTHER WARRANTIES OR REPRESENTATIONS, EXPRESS OR IMPLIED, REGARDING TI RESOURCES OR USE THEREOF, INCLUDING BUT NOT LIMITED TO ACCURACY OR COMPLETENESS, TITLE, ANY EPIDEMIC FAILURE WARRANTY AND ANY IMPLIED WARRANTIES OF MERCHANTABILITY, FITNESS FOR A PARTICULAR PURPOSE, AND NON-INFRINGEMENT OF ANY THIRD PARTY INTELLECTUAL PROPERTY RIGHTS.

TI SHALL NOT BE LIABLE FOR AND SHALL NOT DEFEND OR INDEMNIFY YOU AGAINST ANY CLAIM, INCLUDING BUT NOT LIMITED TO ANY INFRINGEMENT CLAIM THAT RELATES TO OR IS BASED ON ANY COMBINATION OF PRODUCTS EVEN IF DESCRIBED IN TI RESOURCES OR OTHERWISE. IN NO EVENT SHALL TI BE LIABLE FOR ANY ACTUAL, DIRECT, SPECIAL, COLLATERAL, INDIRECT, PUNITIVE, INCIDENTAL, CONSEQUENTIAL OR EXEMPLARY DAMAGES IN CONNECTION WITH OR ARISING OUT OF TI RESOURCES OR USE THEREOF, AND REGARDLESS OF WHETHER TI HAS BEEN ADVISED OF THE POSSIBILITY OF SUCH DAMAGES.

You agree to fully indemnify TI and its representatives against any damages, costs, losses, and/or liabilities arising out of your noncompliance with the terms and provisions of this Notice.

This Notice applies to TI Resources. Additional terms apply to the use and purchase of certain types of materials, TI products and services. These include; without limitation, TI's standard terms for semiconductor products <a href="http://www.ti.com/sc/docs/stdterms.htm">http://www.ti.com/sc/docs/stdterms.htm</a>), evaluation modules, and samples (<a href="http://www.ti.com/sc/docs/stdterms.htm">http://www.ti.com/sc/docs/stdterms.htm</a>), evaluation

Mailing Address: Texas Instruments, Post Office Box 655303, Dallas, Texas 75265 Copyright © 2018, Texas Instruments Incorporated